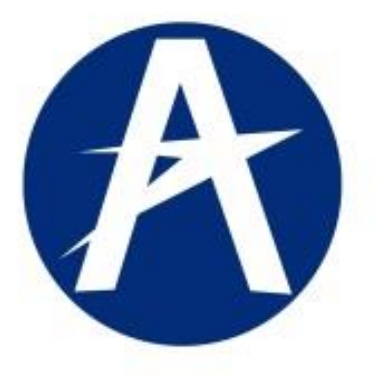

# **GUIA DEL USUARIO** GESTIÓN DE LA INFORMACIÓN AERONÁUTICA MISIONAL. - G.I.A.M. De la UNIDAD ADMINISTRATIVA ESPECIAL AERONÁUTICA CIVIL

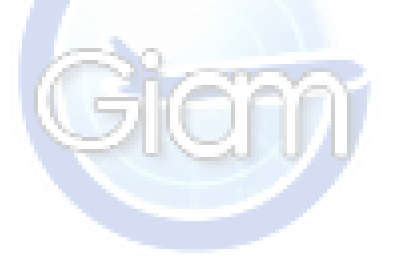

Bogotá - Colombia, 2018

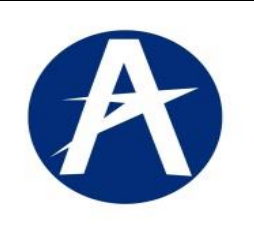

G.I.A.M: Gestión de Información Aeronáutica Misional.

| Clave: GINF-2.0-05-01 | Versión: 02 | Fecha:<br>20/01/2018 | Pág.: 2 de 30 |
|-----------------------|-------------|----------------------|---------------|

# TABLA DE CONTENIDO

| CAPÍTULO I    | INTRODUCCION                            |
|---------------|-----------------------------------------|
| CAPÍTULO II   | AMBIENTE FISICO DE COMPUTACIÓN          |
| CAPÍTULO III  |                                         |
| CAPÍTULO IV   | ACCESOS AL SISTEMA GIAM                 |
| CAPÍTULO V    | REGISTRO de SOLICITUDES                 |
| CAPÍTULO VI   | CONSULTA e IMPRESIÓN de SOLICITUDES     |
| CAPÍTULO VII  | REGISTRO de BITÁCORA                    |
| CAPÍTULO VIII |                                         |
| CAPÍTULO IX   | SOLICITUD de CERTIFICADO de HORAS VUELO |

| Elaborado por            | Vo.Bo. Seguridad Informática                                | Aprobado por:                                                    |
|--------------------------|-------------------------------------------------------------|------------------------------------------------------------------|
| Ing. Dagoberto Rodríguez | Ing. Emma Ramírez<br>Jefe Grupo Seguridad de la Información | Ing. María Victoria Villarraga<br>Jefe Grupo Soporte Informático |
|                          |                                                             |                                                                  |

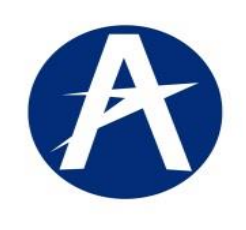

G.I.A.M: Gestión de Información Aeronáutica Misional.

| 20/01/2018 | Clave: GINF-2.0-05-01 Versión: 02 Fecha: Pág.: 3 de 30 |
|------------|--------------------------------------------------------|
|------------|--------------------------------------------------------|

## CAPITULO I. INTRODUCCIÓN.

En el servicio de Personal Aeronáutico, un usuario externo por ejemplo un Piloto, un estudiante o personal de tierra podrá realizar los siguientes servicios por Internet:

- ✓ Registro de Solicitudes.
- ✓ Registro de Bitácora.
- ✓ Registro Chequeos de Vuelo.
- ✓ Solicitud Certificado de Horas de Vuelo.
- ✓ Consulta Solicitudes Radicadas.

## CAPITULO II. AMBIENTE FÍSICO DE COMPUTACIÓN

✓ Clientes:

El aplicativo corre mejor en: Firefox, Google Chrome

## CAPITULO III. REQUISITOS

✓ El número de Identificación se debe digitar SIN PUNTOS, ni CARACTERES ESPECIALES.

"Por ejemplo número de la Cedula de Ciudadanía=79283207"

- ✓ Debe incluir todos los campos marcados con asterisco (\*)
- En cada una de las páginas de la solicitud no se olvide de chequear la casilla para confirmar la información registrada.

```
El usuario confirma que la información adjunta a la Solicitud actual es veraz y autoriza a la UAE Aeronáutica Civil a su uso correspondiente en el trámite respectivo
Confirmar Información
```

## CAPITULO IV. ACCESO al Sistema GIAM.

Para ingresar los Trámites de Personal Aeronáutico ingresar al sistema GIAM a través de la Pagina Institucional de la Aerocivil.

A- Ingrese a la Página de la Aerocivil así: http://www.aerocivil.gov.co

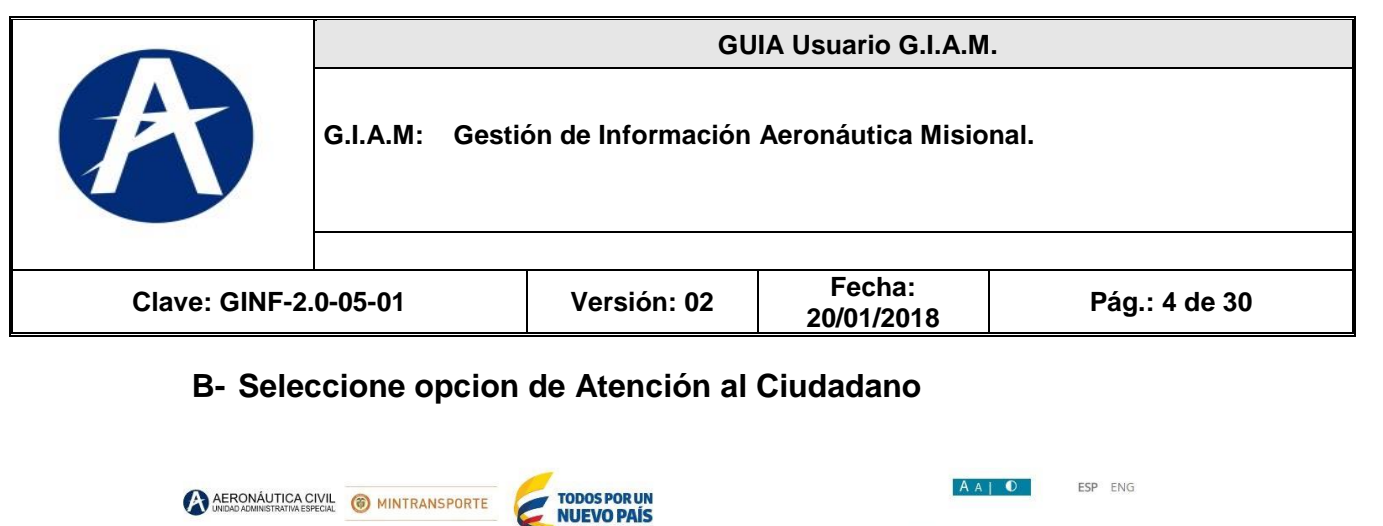

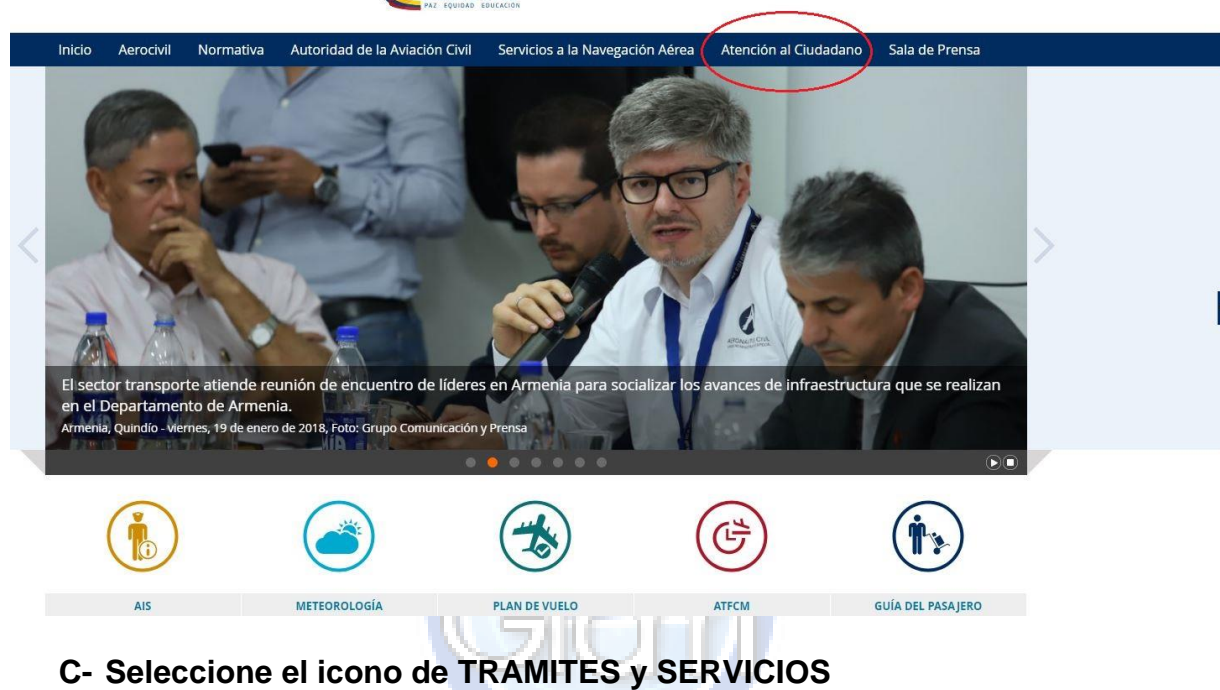

|                                                      |                                                                      | GL                                                                                 | IIA Usuario G.I.A.M.                                                              |                                                                             |
|------------------------------------------------------|----------------------------------------------------------------------|------------------------------------------------------------------------------------|-----------------------------------------------------------------------------------|-----------------------------------------------------------------------------|
| A                                                    | G.I.A.M: Ges                                                         | tión de Información                                                                | Aeronáutica Misiona                                                               | ıl.                                                                         |
| Clave: GINF                                          | -2.0-05-01                                                           | Versión: 02                                                                        | Fecha:<br>20/01/2018                                                              | Pág.: 5 de 30                                                               |
| Atención a                                           | ll Ciudadano                                                         |                                                                                    |                                                                                   |                                                                             |
| Fecha de publicac                                    | ión 11/9/2017                                                        |                                                                                    |                                                                                   |                                                                             |
| La Atención al Ciu<br>permita satisface              | idadano que tiene implementada<br>r sus necesidades y mejorar la con | a Aeronáutica Civil busca garantizar el<br>nunicación con los ciudadanos.          | derecho de la ciudadanía a un servicio o                                          | ligno, efectivo, de calidad y oportuno                                      |
|                                                      |                                                                      |                                                                                    |                                                                                   |                                                                             |
|                                                      |                                                                      |                                                                                    | ÓN DE PQRD                                                                        | ESTADÍSTICAS DE<br>LAS ACTIVIDADES                                          |
|                                                      |                                                                      |                                                                                    |                                                                                   | AERONÁUTICAS                                                                |
|                                                      |                                                                      |                                                                                    |                                                                                   |                                                                             |
|                                                      |                                                                      |                                                                                    |                                                                                   | RANSPARENCIA Y                                                              |
|                                                      | SERVICIOS                                                            | ENLACE<br>INTERÉ                                                                   | s De<br>s                                                                         | ICCESO A LA<br>NFORMACIÓN<br>ÚBLICA                                         |
|                                                      |                                                                      | U                                                                                  |                                                                                   |                                                                             |
|                                                      |                                                                      |                                                                                    |                                                                                   |                                                                             |
|                                                      | ESTRUCTURA<br>ORGÁNICA                                               |                                                                                    |                                                                                   | ARTICIPACIÓN<br>IUDADANA                                                    |
|                                                      |                                                                      |                                                                                    |                                                                                   |                                                                             |
|                                                      |                                                                      |                                                                                    | 100                                                                               |                                                                             |
|                                                      | ,                                                                    |                                                                                    |                                                                                   |                                                                             |
| D Selec                                              | cione la opcior                                                      | Tramites en Lin                                                                    |                                                                                   |                                                                             |
|                                                      | tención al Ciudadano > Trámites                                      | d de la Aviación Civil Serviciós                                                   | a la Navegación Aerea Atenciór                                                    | i al Cludadano Sala de Prensa                                               |
| • Tofositas                                          | Trán                                                                 | nites                                                                              |                                                                                   |                                                                             |
| <ul> <li>Tramites</li> <li>A Empresarios,</li> </ul> | Proveedores y                                                        |                                                                                    |                                                                                   |                                                                             |
| Contratistas<br>A Empresas Aér                       | eas                                                                  | publicación: 10/10/2016                                                            |                                                                                   | ***                                                                         |
| Al Ciudadano                                         | La Aero                                                              | náutica Civil estableció un conjunto de                                            | requisitos, pasos o acciones regulados p                                          | oor el Estado, dentro de un procedimi                                       |
| A percent are                                        | náutico adminis<br>obligacio                                         | trativo misional, que debe efectuar un<br>ón prevista o autorizada por la Ley y cu | ciudadano frente a la entidad, para adq<br>iyo resultado es un producto donde pue | uirir un derecho o cumplir con una<br>de realizar, de manera ágil, trámites |
| Trámites en líne                                     | relacion                                                             | ados con la paturaleza - funcion!                                                  |                                                                                   |                                                                             |

# E.- Seleccione la opción Trámites al personal aeronáutico

|                                       |              | GU                          | IA Usuario G.I.A.M.  |               |
|---------------------------------------|--------------|-----------------------------|----------------------|---------------|
| A                                     | G.I.A.M: Ges | tión de Información         | Aeronáutica Misiona  | al.           |
| Clave: GINF-2                         | .0-05-01     | Versión: 02                 | Fecha:<br>20/01/2018 | Pág.: 6 de 30 |
| <ul> <li>Trámites en línea</li> </ul> | 1            | Trámites en línea           |                      |               |
|                                       |              | Permiso de sobrevuelo en e  | spacio aéreo         |               |
|                                       |              | Plan de vuelo               |                      |               |
|                                       |              | Trámites a empresas aéreas  |                      |               |
|                                       |              | Trámites al ciudadano       |                      |               |
|                                       | C            | Trámites al personal aeroná | utico                |               |

G.- Seleccione la opción Gestión de Información Aeronáutica Misional – GIAM

|              | Nueva pestaña X 🐼 Trámites en línea      | X 🕼 Inicio Intranet Aerocivii X              |                                     |                                                    |                                                   |                                                       |                                                                        |                        |
|--------------|------------------------------------------|----------------------------------------------|-------------------------------------|----------------------------------------------------|---------------------------------------------------|-------------------------------------------------------|------------------------------------------------------------------------|------------------------|
| $\checkmark$ |                                          | AFRONÁUTICA CIVIL<br>MINTRA<br>MINTRA        |                                     | TODOS POR UN<br>NUEVO PAÍS                         |                                                   |                                                       |                                                                        | ÷ 0                    |
| 1            | Co                                       | inicio Aerocivii Normativa .                 | Autoridad de la Avi                 | iación Civil Serv                                  | ricios a la Navegaci                              | ón Aérea Atención                                     | al Ciudadano Sala de Prensa                                            | _                      |
|              | 0                                        | Atención al Gudadano 🕞                       | Trámites > Trámites e               | en línea                                           |                                                   |                                                       |                                                                        |                        |
| ~            | DIS                                      | Trâmites en linea                            | Trámites en                         | línea                                              |                                                   |                                                       |                                                                        |                        |
| 1            | I P:                                     |                                              |                                     |                                                    |                                                   |                                                       |                                                                        |                        |
|              | Let                                      |                                              | Permiso de sob                      | revuelo en espacio                                 | aéreo                                             |                                                       |                                                                        |                        |
| -            |                                          |                                              | Plan de vuelo                       |                                                    |                                                   |                                                       |                                                                        |                        |
| Genera       | 0000                                     |                                              | Trâmites a emp                      | resas aéreas                                       |                                                   |                                                       |                                                                        |                        |
|              |                                          |                                              | Trámites al pers                    | sonal aeronáutico                                  |                                                   |                                                       |                                                                        |                        |
|              |                                          |                                              | A partir de la fec                  | tha no es necesario a                              | vexar documentos pa                               | va los requisitos en el trá                           | mite en linea.                                                         | Chat AeroCivil         |
|              |                                          |                                              | Los documentos<br>radicados o envis | físicos (originales y co<br>ados por correo certil | opias, según sea el rei<br>Scado a la Unidad de I | quisito) y la impresión de<br>Correspondencia del Gru | la actual solicitud, deberian ser<br>po de Atención al Ciudadano de la |                        |
|              |                                          |                                              | UAEAC: Av. El Do                    | rado 103-15 Primer P                               | iso - Bogotá DC (Colo                             | mbia). De no realizar este                            | proceso el proceso caducará.                                           |                        |
|              |                                          |                                              | Gestión de inf                      | ormación Aeronáutic                                | a misional - GIAM                                 |                                                       |                                                                        |                        |
|              |                                          |                                              |                                     |                                                    |                                                   |                                                       |                                                                        |                        |
|              |                                          |                                              | Urna de Cristal                     | MinWeienda                                         | MinTransporte                                     | Miskmbiente                                           |                                                                        |                        |
|              |                                          | GOBIERNO DE COLOMBIA                         | MinComercio<br>MinRelaciones        | MinMinas<br>Mininterior                            | MinSalud<br>MinTrabajo                            | Minificienda<br>MinDefensa                            | Seleccione una opción a navegar *                                      |                        |
|              |                                          | Politices de privacidad y condiciones de uno | Politice editorial   Ayuda          | a y tutoriales   Correc inst                       | Nucleonal   Intramet   Úts                        | ima actualización: 15/01/2018 13                      | 2:52:45 PM   Visites: 330828                                           |                        |
|              |                                          | AERONÁLITICA CIVIL DE COLOMBIA               |                                     |                                                    |                                                   |                                                       | ATTINCIÓN AL CILIDADANO                                                |                        |
|              | www.aerocivit.gov.co/ayudae-y-tutoriales |                                              | a 🛷 🚅                               |                                                    |                                                   |                                                       | HORMRO DE ATENCIÓN:                                                    | E5 . M to 40 0000 a.m. |

H.- Seleccione la opción del trámite que desea solicitar

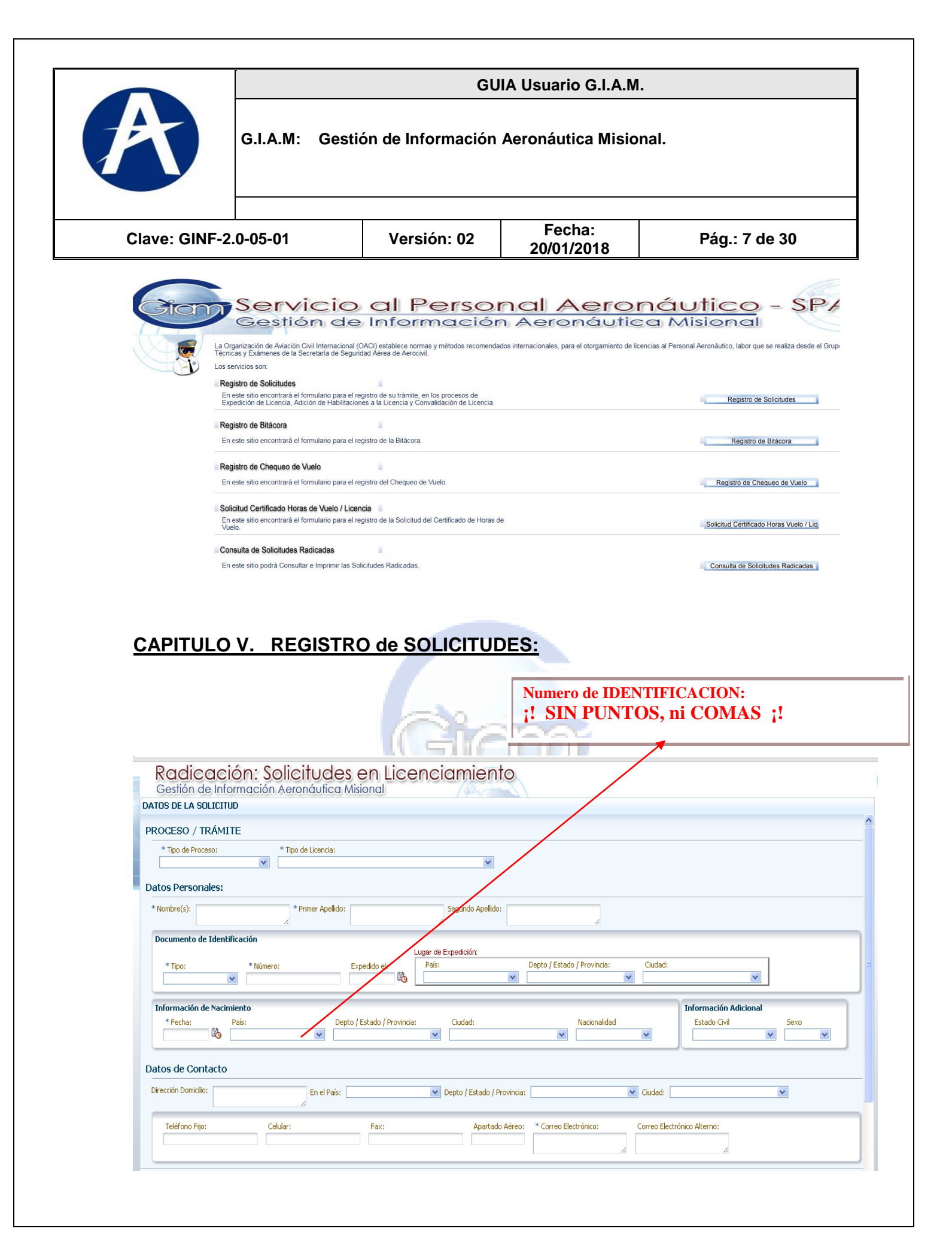

| 0                                                                                     |                                                         | GL                                                                                                    | IA Usuario G.I.A.M                                                           | Λ.                                                                                   |
|---------------------------------------------------------------------------------------|---------------------------------------------------------|----------------------------------------------------------------------------------------------------|------------------------------------------------------------------------------|--------------------------------------------------------------------------------------|
| A                                                                                     | G.I.A.M: Gestic                                         | ón de Información                                                                                       | Aeronáutica Misio                                                            | onal.                                                                                |
| Clave: GINF-2                                                                         | .0-05-01                                                | Versión: 02                                                                                             | Fecha:<br>20/01/2018                                                         | Pág.: 8 de 30                                                                        |
| La página pr                                                                          | esenta 3 bloques                                        | <ul> <li>Datos de Solio</li> <li>Datos Persona</li> <li>Datos de Conto</li> <li>Confirmación</li> </ul> | itud.<br>ales.<br>acto.<br>de Datos.                                         |                                                                                      |
| Los trámites                                                                          | que están definio                                       | dos son:<br>I. Sol<br>II. Sol<br>III. Sol<br>IV. Sol                                                    | icitud de Expedi<br>icitud de Adició<br>icitud de Conva<br>icitud de Duplica | ción de Licencias.<br>n de Licencias.<br>lidación de Licencias.<br>ado de Licencias. |
| Radicación: S<br>Gestión de Información<br>DATOS DE LA SOLICITUD<br>PROCESO / TRÁMITE | olicitudes en Lia<br>Aeronáutica Misional               | cenciamiento                                                                                            |                                                                              |                                                                                      |
| * Tipo de Proceso:<br>Solicitud Expedición Licencia                                   | * Tipo de Licencia:<br>PCH - PILOTO COMERCIAL HELICOPTE | ROS 💌                                                                                                   |                                                                              |                                                                                      |
| * Nombre(s): FELIPE                                                                   | * Primer Apellido: BARRIGA                              | Segundo Apellido: APONT                                                                                 | E //                                                                         |                                                                                      |
| Documento de Identificación  * Tipo: * Núme Tarjeta Identididad  100037               | ro: Expedido el:<br>2070 15/05/2000                     | Lugar de Expedición:<br>País:<br>COLOMBIA                                                               | Depto / Estado / Provincia: Ciuda<br>DISTRITO CAPITAL V                      | id:                                                                                  |
| Información de Nacimiento<br>* Fecha: País:<br>Bo                                     | Depto / Estado / Pro                                    | vincia: Ciudad:                                                                                         | Nacionalidad BOG<br>Nacionalidad FON<br>SUBA<br>SUBA                         | DTA<br>Imación Adicional<br>ITIVA BOGOTA<br>ITIBON Sexo<br>IMARAL                    |

|                                                                                                    |                                                                                                    | GU                | IA Usuario G.I.A.M.                            |                       |
|----------------------------------------------------------------------------------------------------|----------------------------------------------------------------------------------------------------|-------------------|------------------------------------------------|-----------------------|
|                                                                                                    | G.I.A.M: Gesti                                                                                        | ón de Información | Aeronáutica Misiona                            | I.                    |
| Clave: GINF-2                                                                                                    | .0-05-01                                                                                              | Versión: 02       | Fecha:<br>20/01/2018                           | Pág.: 9 de 30         |
| Radicaci<br>Gestión de Info                                                                                                    | ón: Solicitudes                                                                                       | en Licenciamie    | Numero de IDENTIFIC<br>;! SIN PUNTOS, n<br>nto | CACION:<br>i COMAS ;! |
| DATOS DE LA SOLICITU                                                                                                    | JD                                                                                                    |                   |                                                |                       |
| ppoores (m)                                                                                                    | TE                                                                                                    |                   |                                                |                       |
| PROCESO / TRÁMI<br>* Tipo de Proceso:<br>Solicitud Expedición Lic                                                                                   | TE<br>* Tipo de Licencia:<br>encia                                                                    | IAL HELICOPTEROS  |                                                |                       |
| PROCESO / TRÁMI * Tipo de Proceso: Solicitud Expedición Lic Datos Personales:                                                                       | TE * Tipo de Licencia: encia PCH - PILOTO COMERCI                                                     | IAL HELICOPTEROS  |                                                |                       |
| PROCESO / TRÁMI * Tipo de Proceso: Solicitud Expedición Lic Datos Personales: * Nombre(s): FELIPE                                                   | TE<br>* Tipo de Licencia:<br>encia ☑ PCH - PILOTO COMERCI<br>* Primer Apellido:                       | IAL HELICOPTEROS  | lido: Aponte                                   |                       |
| PROCESO / TRÁMI  * Tipo de Proceso: Solicitud Expedición Lic Datos Personales: * Nombre(s): FELIPE Documento de Identi  * Tipo: Tarjeta Identididad | TE  * Tipo de Licencia: encia PCH - PILOTO COMERCI  * Primer Apellido:  ficación * Número: I000372070 | IAL HELICOPTEROS  | Iido: APONTE                                   | Cudad:<br>BOGOTA      |

Después de Seleccionar el Tipo de Tramite, se procede a diligenciar con ayuda de varias listas de información el sistema ayuda a la digitación de DATOS PERSONALES, los campos son:

- Nombres, Primer Apellido, Segundo Apellido,
- Documento de Identificación,
- Información de nacimiento, fecha, ciudad, nacionalidad, Estado civil, Genero,
- Datos de Contacto: Dirección, País, Provincia, Ciudad, Teléfono fijo, celular, fax,
- Correo electrónico principal y alterno.

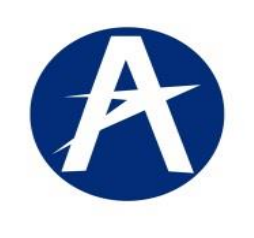

G.I.A.M: Gestión de Información Aeronáutica Misional.

| 20/0 //2010 | Clave: GINF-2.0-05-01 Versión: 02 Fecha: Pág.: 10 de 30 |
|-------------|---------------------------------------------------------|
|-------------|---------------------------------------------------------|

| Radicación: Solicitudes en Licenciamiento<br>Gestión de Información Aeronáutica Misional                                                                                                    |
|----------------------------------------------------------------------------------------------------|
| DATOS DE LA SOLICITUD                                                                                                    |
| * Tipo:       * Número:       Expedido el:       País:       Depto / Estado / Provincia:       Ciudad:         Tarjeta Identididad V       1000372070       Tsj05/2000       Isj05/2000       DISTRITO CAPITAL       BOGOTA                                                                                                    |
| Información de Nacimiento          ** Fecha:       País:       Depto / Estado / Provincia:       Ciudad:       Nacionalidad         12/05/1996       COLOMBIA       DISTRITO CAPITAL       BOGOTA       COLOMBIANA       Sexo                                                                                                    |
| Datos de Contacto Dirección Domicilio: CALLE 138 # 33 - 33 CASA 8 En el País: COLOMBIA V Depto / Estado / Provincia: DISTRITO CAPITAL V Ciudad: BOGOTA V                                                                                                    |
| Teléfono Fijo:     Celular:     Fax:     Apartado Aéreo:     * Correo Electrónico:     Correo Electrónico Alterno:       5395223     3203118539     2962191     11001     pipe_dba@gmail.com     pipe_dba@hotmail.com                                                                                                    |
| <ul> <li>Señor Usuario, tenga en cuenta:</li> <li>Verifique que haya diligenciado los campos obligatorios.</li> <li>Revise su información antes de proseguir, ya que el sistema guardará los datos y no permitirá cambios posteriores.</li> <li>Para continuar con el proceso deberá aceptar la clausula de uso de la información.</li> </ul> |
| El usuario confirma que la información adjunta a la Solicitud actual es veraz y autoriza a la UAE Aeronáutica Civil a su uso correspondiente en el trámite respectivo. Confirmar Información                                                                                                    |
|                                                                                                    |

Al terminar de digitar los Datos Básicos, se debe <u>aceptar la información</u> registrada dando clic en la lista de chequeo, el sistema habilitara el BOTON de <u>Confirmar Información</u>. Después de seleccionar el botón, el sistema presentara el siguiente mensaje en el botón de <u>Página Siguiente Habilitaciones</u>.

| rección Domicilio:        | 138 # 33 - 33 CA5A 8 En el País<br>⁄⁄ | COLOMBIA             | Depto / Estado / Provinc    | ia: DISTRITO CAPITAL                         | Ciudad: BOGOTA                                     |
|---------------------------|---------------------------------------|----------------------|-----------------------------|----------------------------------------------|----------------------------------------------------|
| Teléfono Fijo:<br>5395223 | Celular:<br>3203118539                | Fax:                 | Apartado Aére               | o: Corred Electrónico:<br>pipe_dpa@gmail.com | Correo Electrónico Alterno<br>pipe_dba@hotmail.com |
| i En la sig               | uiente página observe las             | Habilitaciones que : | se van a incluir en la soli | citud.                                       |                                                    |

El sistema muestra el inicio del segundo PASO2. (HABILITACIONES):

|                                                                                                    |                                                                                                    | GI                                                                                                    | JIA Usuario G.I.A.N                                                                                                    | 1.                                                                                                    |
|----------------------------------------------------------------------------------------------------|----------------------------------------------------------------------------------------------------|----------------------------------------------------------------------------------------------------|----------------------------------------------------------------------------------------------------|----------------------------------------------------------------------------------------------------|
| A                                                                                                    | G.I.A.M: Gestic                                                                                                    | ón de Informaciór                                                                                                    | Aeronáutica Misic                                                                                                    | onal.                                                                                                    |
| Clave: GINF-2                                                                                                    | .0-05-01                                                                                                    | Versión: 02                                                                                                    | Fecha:<br>20/01/2018                                                                                                    | Pág.: 11 de 30                                                                                                    |
| PASO 2. I<br>de crear las<br>El sistema pr                                                                                                    | HABILITACIC<br>habilitaciones que<br>resenta dos bloqu                                                                                                    | <b>DNES:</b> Definid<br>e sean necesaria<br>ues CONSULTA                                                                                                    | o el tipo de solicitu<br>s.<br>y ACTUALIZACIC<br>Equipo y el de <b>BO</b> I                                                                                                    | nd, el siguiente paso es e<br>DN.<br><b>RRAR</b> Habilitaciones y d                                                                                                    |
| OPERACIONES:                                                                                                    | ación / Equipo Borrar H                                                                                                    | Habilitación / Equipo                                                                                                    |                                                                                                    | Lista de Valores de la<br>HABILITACIONES.                                                                                                    |
| Habilitación / Equip<br>HAB(15):Piloto de l                                                                                                    | o:<br>helicópteros performance 3 d                                                                                                    | o con P.B.M.O hasta 2.730 K                                                                                                    | g. 💉                                                                                                    |                                                                                                    |
| Habilitación / Equip<br>HAB(15):Piloto de l<br>Refrescar Lista H<br>Redicació<br>Gestión de Inforr                                                                                                    | o:<br>helicópteros performance 3 o<br>Habilitaciones / Equipos<br>Habilitaciones / Equipos                                                                                                    | o con P.B.M.O hasta 2.730 K<br>Licenciamiento                                                                                                    | g.                                                                                                    | Guardar LISTA<br>HABILITACIONES / EQUIPO                                                                                                    |
| Habilitación / Equip<br>HAB(15):Piloto de l<br>Refrescar Lista H<br>Refrescar Lista H                                                                                                    | o:<br>helicópteros performance 3 (<br>Habilitaciones / Equipos<br>In: Solicitudes en<br>nación Aeronáutica Misiono<br>Tipo de Licenda:                                                                                                    | o con P.B.M.O hasta 2.730 K<br>n Licenciamiento<br>al                                                                                                    | g.                                                                                                    | Guardar LISTA<br>HABILITACIONES / EQUIPO                                                                                                    |
| Habilitación / Equip<br>HAB(15):Piloto de l<br>Refrescar Lista H<br>Refrescar Lista H<br>Refresc | o:<br>helicópteros performance 3 (<br>Habilitaciones / Equipos<br>in: Solicitudes en<br>nación Aeronáutica Misiona<br>in Pick- Piloto comercial Heli                                                                                                    | o con P.B.M.O hasta 2.730 K<br>n Licenciamiento<br>al                                                                                                    | g,<br>OPERACIONES:<br>Adicioner Habiltación / Equipo Bor<br>Habiltación / Equipo:                                                                                                    | Guardar LISTA<br>HABILITACIONES / EQUIPO                                                                                                    |
| Habilitación / Equip<br>HAB(15):Piloto de l<br>Refrescar Lista I<br>Refrescar Lista I<br>Cestión de Inforr<br>DATOS DE LA SOLICITUD<br>PROCESO / TRÁMITE<br>Teo de Proceso:<br>Solicitud Expedición Licens<br>Habilitación / Equipo                                                                                                    | o:<br>helicópteros performance 3 (<br>tabilitaciones / Equipos<br>an: Solicitudes en<br>nación Aeronáutica Misione<br>pode Licencia:<br>PCH- PILOTO COMERCIAL HELI                                                                                                    | o con P.B.M.O hasta 2.730 k<br>h Licenciamiento<br>al                                                                                                    | g,<br>definition of the second second s                                                                                                    | Guardar_LISTA<br>HABILITACIONES / EQUIPO                                                                                                    |
| Habilitación / Equip<br>HAB(15):Piloto de l<br>Refrescar Lista H<br>Refrescar Lista H<br>Refresc | o:<br>helicópteros performance 3 (<br>labilitaciones / Equipos<br>)n: Solicitudes en<br>nación Aeronáutica Misione<br>:<br>Tipo de Licenda:<br>a PCH - PILOTO COMERCIAL HELI                                                                                                    | o con P.B.M.O hasta 2.730 k<br>n Licenciamiento<br>al                                                                                                    | g,<br>OPERACIONES:<br>Adicionar Habilitación / Equipo<br>Habilitación / Equipo:<br>HAB(02):Instrumentos<br>HAB(12):Instrumentos<br>HAB(12):Instr | Trar Habiltación / Equipo  Trar Habiltación / Equipo  Trar Habiltación / E |
| Habilitación / Equip<br>HAB(15):Piloto de l<br>Refrescar Lista I<br>Refrescar Lista I<br>Refrescar Lista I<br>PROCESO / TRÁMITE<br>Tipo de Proceso:<br>Solicitud Expedición Licence<br>Habilitación / Equipo<br>Habilitación / Equipo<br>BI                                                                                                    | o:<br>helicópteros performance 3 (<br>tabilitaciones / Equipos<br>an: Solicitudes en<br>nación Aeronáutica Mision<br>imagión Aeronáutica Mision<br>pode Licencia:<br>imagión Aeronáutica Mision<br>pode Licencia:<br>imagión Aer | o con P.B.M.O hasta 2.730 k                                                                                                    | g, OPERACIONES: Adicione Habitación / Equipo Habitación / Equipo Habitación / Equipo: HAB(10):Floto de habitación de la conservación HAB(10):Floto de habitación de la conservación HAB(10):Floto de habitación de la conservación HAB(10):Floto de habitación de la conservación HAB(10):Floto de habitación de la conservación HAB(10):Floto de habitación de la conservación HAB(10):Floto de habitación de la conservación HAB(10):Floto de habitación de la conservación HAB(10):Floto de habitación de la conservación HAB(10):Floto de habitación de la conservación de habitación de la conservación de habitación de la conservación HAB(10):Floto de habitación de la conservación de habitación de la conservación HAB(10):Floto de habitación de la conservación HAB(10):Floto de habitación                                                                                                    | Guardar_LISTA         HABILITACIONES / EQUIPO         rrar Habiltación / Equipo         ma ingles - OACI Nivel 4         es 20 con P.B.M.O. entre 2730 kg y 5700 kg         ma ingles - OACI Nivel 4         es 20 con P.B.M.O. entre 2730 kg y 5700 kg         ma ingles - OACI Nivel 8         ma ingles - OACI Nivel 8         DE ACTUALIZACION                                                                                                    |
| Habilitación / Equip<br>HAB(15):Piloto de l<br>Refrescar Lista I<br>Refrescar Lista I<br>PROCESO / TRÁMITE<br>Tipo de Proceso:<br>Solicitud Expedición Licon<br>Habilitación / Equipo<br>Habilitación / Equipo<br>BI<br>BI                                                                                                    | o:<br>helicópteros performance 3 (<br>tabilitaciones / Equipos<br>in: Solicitudes en<br>nación Aeronáutica Misiona<br>internation de Licenda:<br>internation de Licenda:<br>internation d                                                                                                    | o con P.B.M.O hasta 2.730 k  Licenciamiento al  coprenos  SULTA  Itaciones deseadas. eguir, ya que el sistema guardará l confirmar la clausula de envío de  Kulitacines / Equipos                                             | g,<br>decimination of the second second                                                                                                    | Contraction of Equipo  Treat Habilitación / Equipo  Treat Habilitación /  |
| Habilitación / Equip<br>HAB(15):Piloto de l<br>Refrescar Lista H<br>Refrescar Lista H<br>Refrescar Lista H<br>PROCESO / TRÁMITE<br>Tpo de Proceso:<br>Solicitud Expedición Licence<br>Habilitación / Equipo<br>Habilitación / Equipo<br>BI<br>BI<br>Señor Usu<br>Veri<br>Rev<br>Para<br>Recuerde:<br>1-Se seleccionar<br>Adicionar/Ha                                                                                                    | o:<br>helicópteros performance 3 (<br>tabilitaciones / Equipos<br>an: Solicitudes en<br>nación Aeronáutica Misione<br>i<br>i<br>i<br>i<br>i<br>i<br>i<br>i<br>i<br>i<br>i<br>i<br>i                                                                                                    | o con P.B.M.O hasta 2.730 k  Licenciamiento al  coprenos  SULTA  itaciones deseadas. eguir, ya que el sistema guardará i c onfirmar la clausula de envío de  Habitacines / Equips  Habitacines / Equips  Habitacines / Equips | g,  OPERACIONES: Adicioner Habilitación / Equipo Habilitación / Equipo Habilitación / Equipo: HAB(03):Instrumentos HAB(13):Filoto de helicopteros performance HAB(15):Filoto de helicopteros performance HAB(15):Filoto de helicopteros performance HAB(15):Competencia lingúistica en el idion HAB(15):Filoto de helicopteros performance HAB(15):Competencia lingúistica en el idion HAB(15):Competencia lingúistica en el idion HAB(15):Competencia lingúistica en el idion HAB(15):Competencia lingúistica en el idion HAB(15):Filoto de helicopteros performance HAB(15):Competencia lingúistica en el idion HAB(15):Competencia lingúistica en el idion                                                                                                    | Contraction of the second second sec |

|                                                                                                    | GU                                                                                                    | IA Usuario G.I.A.M.                                                                                                    |                                                                                                    |
|----------------------------------------------------------------------------------------------------|----------------------------------------------------------------------------------------------------|----------------------------------------------------------------------------------------------------|----------------------------------------------------------------------------------------------------|
| G.I.A.M: Gest                                                                                                    | ión de Información                                                                                                    | Aeronáutica Mision                                                                                                    | al.                                                                                                    |
| Clave: GINF-2.0-05-01                                                                                                    | Versión: 02                                                                                                    | Fecha:<br>20/01/2018                                                                                                    | Pág.: 12 de 3                                                                                                    |
| Para Terminar el PASO 2.                                                                                                    | Radicación: Solic<br>Gestión de Información Aero<br>DATOS DE LA SOLICITUD<br>Habilitaciones / Equipos                     | itudes en Licenciamiento<br>náviica Misional                                                                                                    |                                                                                                    |
| Se debe seleccionar el cuad<br>donde se confirma las<br>habilitaciones.                                                                                                    | Halitación (1990)<br>1993 Cla Gragoriano Migliato en el doma noteca<br>1993 (15) Plato de helotateros performance 3 o con | 0021 Wwi 6<br>2.8% O hesta 2.700 Kg.                                                                                                    | Adatomer Healthacoln / Equipo     Brener Healthacoln / Equipo     Healthacoln / Equipo     Healthacoln / Equipo |
| Después.<br>Seleccionar el Botón de                                                                                                    | Señor Usuano. tenga en<br>Verifique que haya<br>Pievise su informac<br>Pievise su informac                                | ruenta:<br>señalado las Habilitaciones deseadas.<br>ión antes de proseguir , ya que el sistema guardará la la<br>le proceso deberá confirmar la clausula de envío de la | formación y no permitirá cambios posteriores.<br>nformación.                                                                                                    |
| CONFIRMAR INFORMACIO                                                                                                    | de la solicitud.                                                                                                    | a <u>les habilitariones señaladas son aquellas que d</u> esidera nece<br>Confirm                                                                                        | sarias; en ningún caso la Aeronáutica Civil se verá obligada a .<br>I <mark>ar Información</mark>                                                                                                    |
| Radicación: Solicitudes         Gestión de Información Aeronáutica Mi         DATOS DE LA SOLICITUD         PROCESO / TRÁMITE         Tipo de Proceso:         Tipo de Licencia:                                                                        | en Licenciamien<br>isional                                                                                                | to                                                                                                    |                                                                                                    |
| Solicitud Expedición Licencia PCH - PILOTO COMERCI<br>Habilitaciones / Equipos                                                                                                    |                                                                                                    |                                                                                                    |                                                                                                    |
| Solicitud Expedición Licencia V PCH - PILOTO COMERCI<br>Habilitaciones / Equipos<br>Habilitación / Equipo<br>Habilitación / Equipo<br>HAB(75):Competencia lipoüética en el idioma innins - OACT Nivel 6                                                 |                                                                                                    | Habilitación / Equipo:<br>HAB(75):Connetencia linniúctera ar                                                                                                    | el idioma ingles - CACT Nivel A                                                                                                    |
| Solicitud Expediadón Licencia V PCH - PILOTO COMERCI<br>Habilitaciones / Equipos<br>Habilitación / Equipo<br>HAB(75):Competencia lingüística en el idioma ingles - OACI Nivel 6<br>HAB(15):Piloto de helicópteros performance 3 o con P.B.M.O hasta 2.1 | 730 Kg.                                                                                                    | Habilitación / Equipo:<br>HAB(75):Competencia lingüística en                                                                                                    | . el idioma ingles - OACI Nivel 6                                                                                                    |

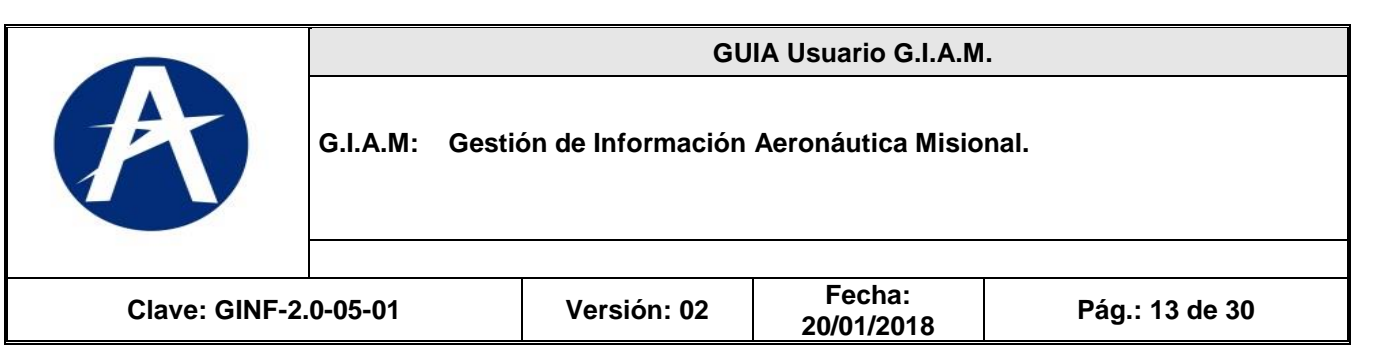

**PASO 3.** Para las solicitudes NO ES NECESARIO anexar ningún documento, Los documentos físicos (originales y copias, según sea el requisito) y la impresión de la actual solicitud, deberían ser radicados o enviados por correo certificado a la Unidad de Correspondencia del Grupo de Atención al Ciudadano de la UAEAC: Av. El Dorado 103-15 Primer Piso - Bogotá DC (Colombia). De no realizar este proceso el proceso caducará.

| PROCESO / IRAPILLE                                                                                                    |                                                                      |                                          |                                                      |                                                                                                    |
|----------------------------------------------------------------------------------------------------|----------------------------------------------------------------------|------------------------------------------|------------------------------------------------------|----------------------------------------------------------------------------------------------------|
| Tipo de Proceso: Tipo de I<br>Solicitud Expedición Licencia * PPA - PI                                                                                                    | icencia:<br>LOTO PRIVADO                                             |                                          | *                                                    | Nines Liencia:<br>(fr.Adon o Duplación)                                                                                                    |
| Requisitos a incluir como archivo y luego ser                                                                                                    | enviados a la Ae                                                     | ronáutica Civ                            | il:                                                  |                                                                                                    |
|                                                                                                    | _                                                                    | 1                                        | 1                                                    |                                                                                                    |
| Descripción                                                                                                    | No Padicado                                                          | Fecha de                                 | Nombre del Archius DOF                               | Descripción:                                                                                                    |
| No data to dienlav                                                                                                    | Hot Habitabo                                                         | Expedición                               |                                                      | h                                                                                                    |
| 4                                                                                                    |                                                                      |                                          |                                                      | In Statudat – Kena de Depudiste<br>Totate del Autori POPI:<br>Cuatora Homación –<br>Cuatora Homación –<br>La pocuenza de la lada de la lada de la catalación en Archives de Formato POP, de un tamaño menor a 2000K. Luego de incluír vel anchivo, presione al botón Guardar Información.<br>La Documento Filicación de la Lada de la relación de la lacada de la relación de la miseño de la escutar settemente en Archives de Formato POP, de un tamaño menor a 2000K. Luego de incluír vel anchivo, presione al botón Guardar Información.<br>La Documento Filicación de la Ladada de la relación de la relación de la lacada de la relación de la comeso de la deda de la relación de la lacada de la relación de la lacada de la relación de la lacada de la relación de la relación de la miseño de la deda de la relación de la lacada de la relación de la lacada de la relación de la relación de la relación de la misma.<br>Este proceso puede tenter unos minutes, no clares la vertanary particidamente mueva al moses sobre la misma. |
| Y Usuano:<br>- Varificue que haya consignado en los requisitos la<br>- Revise su intornación antes de proseguir, ya que s<br>opateriores.<br>- Para cominunz con el proceso deberá confirmar la<br>solicitud. | información necesas<br>el sistema guardará l<br>cláusula de envío de | 18.<br>a información y<br>la información | no permitirà cambios<br>para realizar el envío de la | El solarto confirma de ha adjuntado la información respectiva a los requeitos antenormente descritos; en ningún caso la UAE Aeronáutica Civil se verá obligada a aceptarlos sin previo estuc<br>Enviro de la solicitud                                                                                                    |
|                                                                                                    |                                                                      |                                          |                                                      |                                                                                                    |

Una vez chequeada la casilla de aceptación de datos seleccione la opción Envió de la solicitud, aparece el mensaje que su solicitud ha sido aceptada.

| V | ) Information                                                                                                    | ×  |  |
|---|----------------------------------------------------------------------------------------------------|----|--|
| - | Ha finalizado la radicación de la solicitud. Consulte posteriormente el número de radicación asignado, a través de la cuenta de correo diligenciada en esta solicitud | н. |  |
| 1 | OK                                                                                                    |    |  |
|   | No. Radicado: Fecha de Expedición:                                                                                                    | _  |  |

ATENCION: El sistema envía a vuelta de correo electrónico el número radicado asignado (Este proceso puede tardar hasta 10 minutos), para posteriores operaciones tales como CONSULTAR EL ESTADO DE SU SOLICITUD, o IMPRIMIRLA.

Fecha:

T.

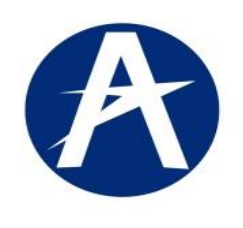

G.I.A.M: Gestión de Información Aeronáutica Misional.

Clave: GINF-2.0-05-01

Versión: 02

n: 02 20/01/2018

Pág.: 14 de 30

# CAPITULO VI. CONSULTA e IMPRESIÓN de SOLICITUDES RADICADAS.

Una vez registrada una solicitud el sistema enviara al correo registrado el número de radicado con el cual puede consultar e imprimir la solicitud del trámite. Siga los pasos del CAPITULO IV. ACCESO al Sistema GIAM y seleccione la opción **Consulta de Solicitudes Radicadas** 

| Cicry Serv<br>Gestiv | <b>icicio al Personal Aeronáutico - SPA</b><br><b>on de Información Aeronáutica Misional</b><br>licencias al Personal Aeronáutico, labor que se realiza desde el Grupo de Licencias Técnicas y Exámenes de la Secretaria<br>de Aerocivi.<br>Los servicios son:<br><b>Registro de Solicitudes</b><br>En este sitio encontrará el formulario para el registro de su trámite, en los procesos de<br>Expedición de Licencia, Adición de Habilitaciones a la Licencia y Convalidación de Licencia. | a de Seguridad Aérea |
|----------------------|----------------------------------------------------------------------------------------------------|----------------------|
|                      | Registro de Bitácora                                                                                                    |                      |
|                      | En este sitio encontrará el formulario para el registro de la Bitácora.                                                                                                    | de Bitácora          |
|                      | Registro de Chequeo de Vuelo                                                                                                    | =                    |
|                      | En este sitio encontrará el formulario para el registro del Chequeo de Vuelo.                                                                                                    | equeo de Vuelo       |
|                      | Solicitud Certificado Horas de Vuelo                                                                                                    |                      |
|                      | En este sitio encontrará el formulario para el registro de la Solicitud del Certificado de Horas de Vuelo.                                                                                                    | ado Horas de Vuelo   |
|                      | Consulta de Solicitudes Radicadas                                                                                                    |                      |
|                      | En este sitio podrá Consultar e Imprimir las Solicitudes Radicadas.                                                                                                    | icitudes Radicadas   |
| Glan                 | Gestión de Información Aeronáutica Misional                                                                                                    | () spa<br>v.001      |

El sistema solicita como parámetros de entrada, su número de identificación y el número de Radicado, si falta algún parámetro, el sistema enviara este mensaje:

| scar por:                                           |                                                        |
|-----------------------------------------------------|--------------------------------------------------------|
| ipo de Identificación: << CC Cedula Ciudadanía >> E | ocumento No.: 79283207 No. Radicado: 5395223 Consultar |
| RESULTADO DE LA CONSULTA:                           |                                                        |
| No hay información con los parámetros ingresados.   |                                                        |
|                                                     |                                                        |
|                                                     |                                                        |
|                                                     |                                                        |
|                                                     | Numero de IDENTIFICACIÓN:                              |
|                                                     | <b>:! SIN PUNTOS, ni COMAS :!</b>                      |
|                                                     |                                                        |
|                                                     |                                                        |
|                                                     |                                                        |
|                                                     |                                                        |
|                                                     |                                                        |
|                                                     |                                                        |
|                                                     |                                                        |
|                                                     |                                                        |
|                                                     |                                                        |

Vertidue la información anterior y presione el botón Consultar.
 Al obtener la información consultada podrá presionar el botón Vista Previa de la Solicitud, con lo cual será posible realizar la impresión de la solicitud

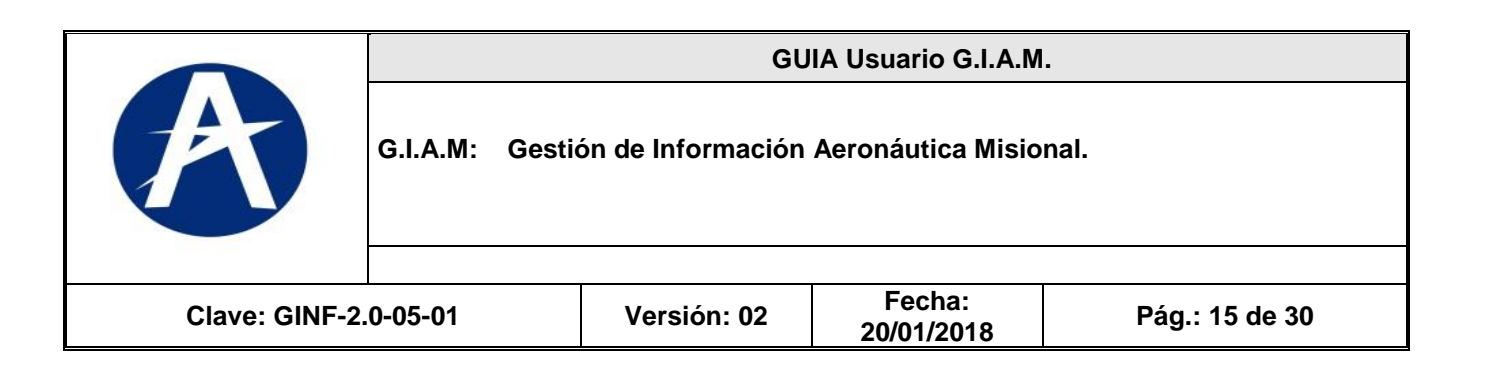

#### Si los parámetros están correctos se selecciona el icono CONSULTAR:

| Tipo de Identificació                                                                                                    | n: << CC Cedula Ciudadanía >> Documen                                                                                                    | to No.: 79283207                            | No. Radic       | ado: 2011000472 |   |
|----------------------------------------------------------------------------------------------------|----------------------------------------------------------------------------------------------------|---------------------------------------------|-----------------|-----------------|---|
|                                                                                                    |                                                                                                    |                                             |                 |                 | _ |
| RESULTADO DE LA CONSU                                                                                                    | ULTA:                                                                                                    |                                             |                 |                 |   |
| No. RADICADO ADI: FECH<br>2011000472 08/0-                                                                                                    | HA RADICADO ADI: ESTADO DE LA SOLICITUD:<br>4/2012 Radicada                                                                                                    |                                             |                 |                 |   |
| NOMBRE DEL SOLICITANT<br>DURAN PUENTES WILSON                                                                                                    | E: PROCESO:<br>Solicitud Expedición Licencia                                                                                                    |                                             |                 |                 |   |
| CONCEPTO EMITIDO:                                                                                                    | <i>n n</i>                                                                                                    |                                             |                 |                 |   |
|                                                                                                    | Unidad Administrativa Especial de Aeror<br>Solicitud Expedición Licencia                                                                                                    | náutica Civil                               |                 |                 |   |
|                                                                                                    | Unidad Administrative Especial de Aeror<br>Solicitud Expedición Licencia                                                                                                    | náutica Civil<br>FECHA                      |                 |                 |   |
| ACCONAUTICA CIVIL<br>UNDIA JAMMIETRATINA EXPECIAL<br>No. RADICACIÓN<br>SOLICITANTE                                                                                                    | Unidad Administrative Especial de Aeror<br>Solicitud Expedición Licencia                                                                                                    | náutica Civil<br>FECHA                      |                 |                 |   |
| ACCONTINUE OF A CONTINUE OF A  | Unidad Administrative Especial de Aeror<br>Solicitud Expedición Licencia<br>2011000472<br>DURAN PUENTES WILSON<br>Solicitud Expedición Licencia<br>PCA PILOTO COMERCIAL DE AVION      | recha<br>FECHA<br>Doc No. 792<br>Estado Rat | 83207<br>icada  |                 |   |
| ACCOUNT OF A CONTRACT OF A CONTRACT OF A CON | Unidad Administrative Especial de Aeron<br>Solicitud Expedición Licencia<br>2011000472<br>DURAN PUENTES WILSON<br>Solicitud Expedición Licencia<br>PCA PILOTO COMERCIAL DE AVION      | FECHA<br>FECHA<br>Doc No. 792<br>Estado Rad | 83207<br>Jicada |                 |   |
| No. RADICACIÓN<br>SOLICITANTE<br>Proceso Solicitado<br>Tipo de Licencia<br>DATOS DE CONTACT.                                                                                                    | Unidad Administrative Especial de Aeron<br>Solicitud Expedición Licencia<br>2011000472<br>DURAN PUENTES WILSON<br>Solicitud Expedición Licencia<br>PCA PILOTO COMERCIAL DE AVION<br>C | FECHA<br>Do No. 792<br>Estado Ra            | 83207<br>licada |                 |   |

Si se desea ver toda la página de información, se debe seleccionar la opción Vista Previa de la Solicitud

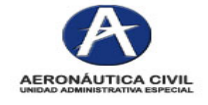

Unidad Administrativa Especial de Aeronáutica Civil Solicitud Expedición Licencia

| No. RADICACIÓN                      | 2011000472                                                                      | FECHA                     |
|-------------------------------------|---------------------------------------------------------------------------------|---------------------------|
| SOLICITANTE                         |                                                                                 |                           |
| Nombre                              | DURAN PUENTES WILSON                                                            | Doc No. 79283207          |
| Proceso Solicitado                  | Solicitud Expedición Licencia                                                   | Estado Radicada           |
| Tipo de Licencia                    | PCA PILOTO COMERCIAL DE AVION                                                   |                           |
| DATOS DE CONTACI                    | 0                                                                               |                           |
| Dirección<br>Ciudad<br>Email        | calle 51 # 51 -51<br>BOGOTA - DISTRITO CAPITAL - COLOMBIA<br>wpuentes@gmail.com | <b>Teléfono</b> 433 78 05 |
| PRIVILEGIOS SOLICI                  | TADOS                                                                           |                           |
| Habilitación<br>Pilotos multimotore |                                                                                 | Equipo                    |
| REQUISITOS ADJUN                    | тоѕ                                                                             |                           |
| Requisito                           |                                                                                 | Fecha de Expedición       |
| Certificado sobre                   |                                                                                 | · ·                       |
| Recibo de pago po                   |                                                                                 |                           |
| Fotocopia cedula d                  |                                                                                 |                           |
| Certificado medico                  |                                                                                 |                           |
| Certificado original                |                                                                                 |                           |
| Fotocopia diploma                   |                                                                                 |                           |
| Resultados original                 |                                                                                 |                           |
| Discourse de conselle               |                                                                                 |                           |

Yo certífico que todas las declaraciones y respuestas dadas por mi en esta aplicación están completas y son fieles a la verdad, y estoy de acuerdo con que deban ser consideradas como datos básicos para la expedición de la licencia por parte de la UAEAC.

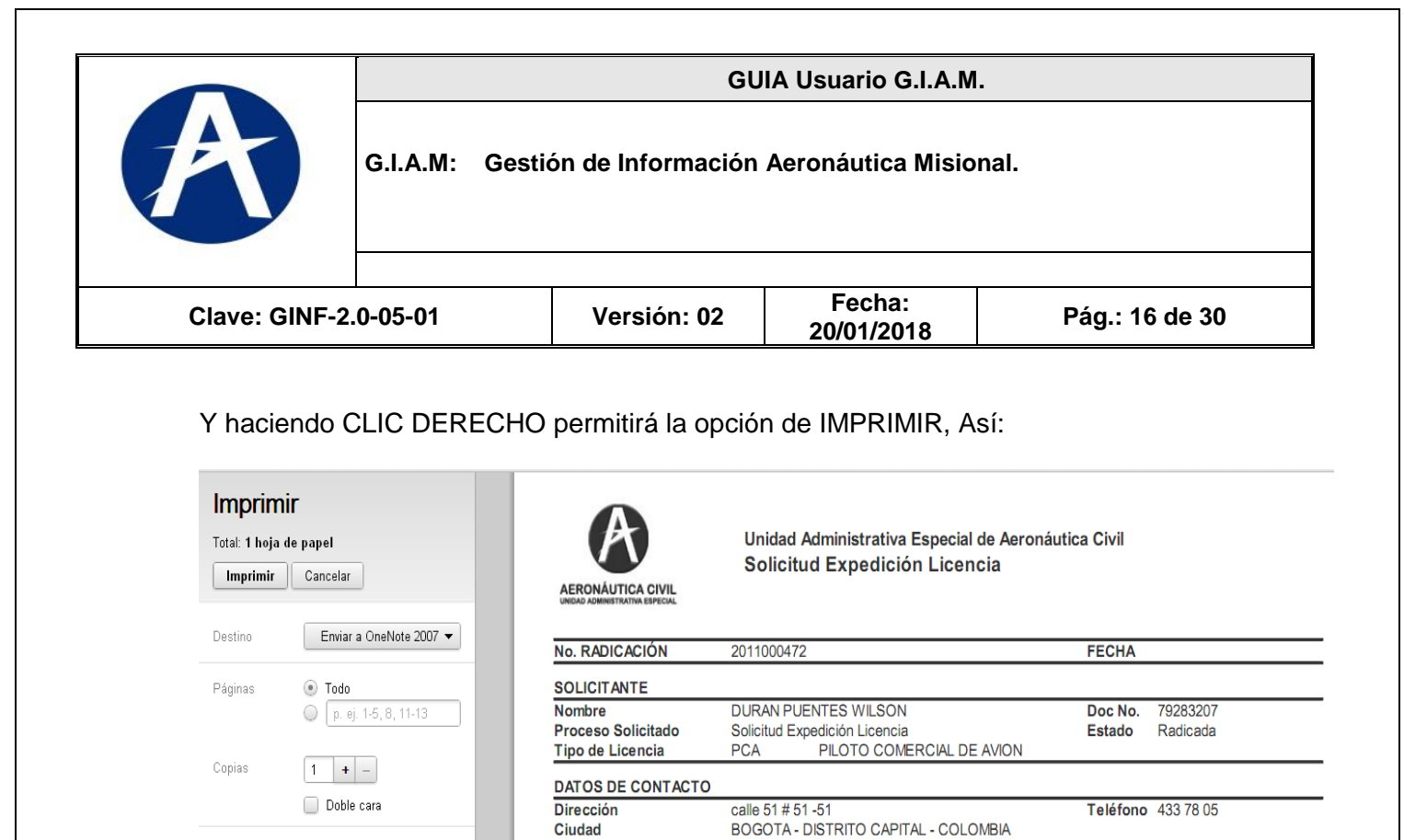

Se debe imprimir esta solicitud, y Adjuntar los documentos ORIGINALES y paso seguido se envían por correo certificado o personalmente a la UNIDAD DE CORRESPONDENCIA del grupo de ATENCION al CIUDADANO de la Aeronáutica Civil. A la siguiente dirección: "Av El Dorado# 103-15 - 1ºer PISO".

wpuentes@gmail.com

Equipo

Fecha de Expedición

### CAPITULO VII. REGISTRO DE BITÁCORA.

Email

Habilitación

Requisito

Pilotos multimotore

Certificado sobre ... Recibo de pago po. Fotocopia cedula d. Certificado medico.. Certificado original.. Fotocopia diploma .. Resultados original. Bitacora de vuelo, ..

PRIVILEGIOS SOLICITADOS

**REQUISITOS ADJUNTOS** 

Vertical

Color

Horizontal

Blanco y negro

Diseño

Color

Opciones avanzadas.

|                         |                                                                                                    | GU                                                                                                    | IA Usuario G.I.A.M.                                                                                    |                                                                                       |
|-------------------------|----------------------------------------------------------------------------------------------------|----------------------------------------------------------------------------------------------------|----------------------------------------------------------------------------------------------------|---------------------------------------------------------------------------------------|
|                         | G.I.A.M: Gesti                                                                                                    | ón de Información                                                                                                   | Aeronáutica Misio                                                                                      | nal.                                                                                  |
| lave: GINF-2            | 2.0-05-01                                                                                                    | Versión: 02                                                                                                    | Fecha:<br>20/01/2018                                                                                   | Pág.: 17 de 30                                                                        |
|                         |                                                                                                    |                                                                                                    |                                                                                                    |                                                                                       |
| Cian Se                 | ervicio al Pers<br>estión de Informac<br>La Organización de Aviació<br>licencias al Personal Aeron<br>Aerocivil.                | onal Aeronáu<br>ión Aeronáutica M<br>n Civil Internacional (OACI) establec<br>áutico, labor que se realiza desde el | <u>utico</u> - SPA<br>isional<br>e normas y métados recomendados<br>Grupo de Licencias Técnicas y Exán | internacionales, para el otorgamiento de<br>nenes de la Secretaría de Seguridad Aére: |
|                         | Los servicios son:<br>Registro de Solicitude<br>En este sitio encontrará e<br>Expedición de Licencia, A<br>Registro de Ritágoro | <b>s</b><br>el formulario para el registro de su tra<br>Idición de Habilitaciones a la Licenci                      | mite, en los procesos de<br>a y Convalidación de Licencia.                                             | Registro de Solicitudes                                                               |
|                         | En este sitio encontrará e                                                                                                    | el formulario para el registro de la Bit                                                                            | ácora.                                                                                                 | Registro de Bitácora                                                                  |
|                         | Registro de Chequeo d                                                                                                    | le Vuelo                                                                                                    |                                                                                                    | 1                                                                                     |
|                         | En este sitio encontrará e                                                                                                    | el formulario para el registro del Cher                                                                             | jueo de Vuelo.                                                                                         | Registro Chequeo de Vuelo                                                             |
| Ra<br>Gest<br>DATOS D   | En este sitio encontrara e<br>Vuelo.<br>dicación: Registro<br>ión de Información Aeronáut                                       | de Bitácora                                                                                                    | iciliuu dei Certificado de Holas de                                                                    | Solicitud Certificado Horas de Vuel                                                   |
| PROCES                  | SO / TRÁMITE                                                                                                    |                                                                                                    |                                                                                                    |                                                                                       |
| Dat Alum<br>Det Nombret | no, Piloto, Copiloto<br>licópteros<br>pereiro de Vuelo<br>pereiro de Vuelo                                                      | do: Segundo Apel                                                                                                    | do:                                                                                                    |                                                                                       |
| Tipo                    | : Número:                                                                                                    | Lugar de Expedición:<br>Expedido el:                                                                                | Depto / Estado / Provincia:                                                                            | Ciudad:                                                                               |
| Inform                  | ación de Nacimiento<br>la: País:<br>Bo                                                                                          | Depto / Estado / Provincia: Ciudad:                                                                                 | Nacionalidad                                                                                           | Información Adicional     Estado Civil Sexo                                           |
|                         |                                                                                                    |                                                                                                    |                                                                                                    |                                                                                       |
| Datos d                 | e Contacto                                                                                                    | Date:                                                                                                    | ada / Drawinciau                                                                                       | Ciudadi                                                                               |
| Datos d<br>Dirección    | e Contacto Domicilio: En el En el                                                                                               | País: Depto / Est                                                                                                   | ado / Provincia:                                                                                       | Ciudad:                                                                               |
| Datos d<br>Dirección    | e Contacto Domicilio: En el inono Fijo: Celular:                                                                                | País: Depto / Est                                                                                                   | ado / Provincia: 🛛 🖉                                                                                   | Ciudad: 💌 🗸                                                                           |

La Bitácora de Vuelo, es un servicio que se debe registrar todas las veces que el personal aeronáutico desee realizar una operación de vuelo. El sistema presenta:

Tipo de Tramite: Seleccionar Alumno, Copiloto, etc.

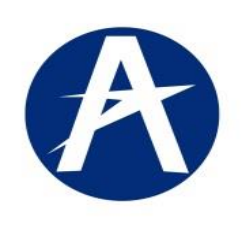

G.I.A.M: Gestión de Información Aeronáutica Misional.

| Clave: GINF-2.0-05-01 Versión: 02 Fecha: Pág.: 18 de 30 |                       |             |                      |                |
|---------------------------------------------------------|-----------------------|-------------|----------------------|----------------|
| 20/01/2018                                              | Clave: GINF-2.0-05-01 | Versión: 02 | Fecha:<br>20/01/2018 | Pág.: 18 de 30 |

Datos Básicos Personales: Nombre, Identificación, Dirección, etc. Datos de Contacto: Teléfonos, Dirección, correos electrónicos, etc.

| Radicación: Registro de Bitácora<br>Gestión de Información Aeronáutica Misional                                                                                                    |
|----------------------------------------------------------------------------------------------------|
| ros de la solicitud                                                                                                    |
| OCESO / TRÁMITE                                                                                                    |
| Tipo de Bitácora<br>Alumno, Piloto, Copiloto 💙                                                                                                    |
| itos Personales:                                                                                                    |
| ombre(s): WILSON Primer Apellido: DURAN Segundo Apellido: RODRIGUEZ                                                                                                    |
| Tipo:     Número:     Expedido el:     País:     Depto / Estado / Provincia:     Ciudad:       Cedula Ciudadanía v     797979792     20/10/2000     Image: Second second se |
| Información de Nacimiento<br>Fecha: País: Depto / Estado / Provincia: Ciudad: Nacionalidad<br>20/10/1982 3 COLOMBIA V DISTRITO CAPITAL V BOGOTA V COLOMBIANA V<br>Soltero V Masculino V                                                                                                    |
| itos de Contacto<br>irección Domicilio: cale 87 # 103F-50 En el País: COLOMBIA V Depto / Estado / Provincia: DISTRITO CAPITAL V Giudad: BOGOTA V                                                                                                    |
| Teléfono Fijo:     Celular:     Fax:     Apartado Aéreo:     Correo Electrónico:     Correo Electrónico Alterno:       4337805     3003103178     2962191     11001     Ivpuentes@gmail.com     wpuentes@hotmail.com                                                                                                    |
| uiente página podrá incluir la información de sus bitácoras.                                                                                                    |

Página Siguiente: Bitácoras

Al seleccionar el botón **Pagina Siguiente Bitácoras**, el sistema guarda la información básica anterior y despliega la posibilidad de registrar las horas de vuelos así:

- > ESCUELA.
- COPILOTO.AUTONOMO. -

HORAS y MINUTOS en: Doble Comando, Solo, Día, Noche, Instrumentos

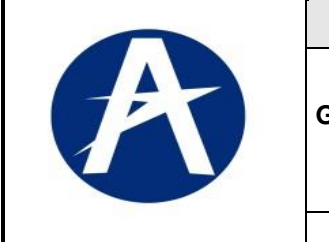

G.I.A.M: Gestión de Información Aeronáutica Misional.

| Clave: GINF-2.0-05-01 | Versión: 02 | Fecha:<br>20/01/2018 | Pág.: 19 de 30 |
|-----------------------|-------------|----------------------|----------------|
|-----------------------|-------------|----------------------|----------------|

| Radic<br>Gestión d                              | ación: Registro de Bito<br>e Información Aeronáutica Misional | ácora             | (k      |         |         |         |       |          |        |          |         |             |           |          |
|-------------------------------------------------|---------------------------------------------------------------|-------------------|---------|---------|---------|---------|-------|----------|--------|----------|---------|-------------|-----------|----------|
| PROCESO / T<br>Tipo de Bitáco<br>Alumno, Piloto | RÁMITE<br>a<br>, Copiloto 🔽                                   |                   |         |         |         |         |       |          |        |          |         |             |           |          |
| Escuela                                         |                                                               |                   |         |         |         |         |       |          |        |          |         |             |           |          |
| ODERACIONES: -                                  |                                                               |                   |         |         |         |         |       |          |        |          |         |             |           |          |
| Adiatanan A                                     | PROPI                                                         | ETARIO / EXPLOTAD | OR      |         |         |         |       | DOBLE    | COMAND | >        | SOLO    | · · · · · · |           | DIA      |
| Adicionar                                       |                                                               |                   |         |         |         |         |       |          |        |          |         |             |           |          |
| Borrar 🔸                                        | Ipo de Documento: Numero:                                     | Nombre / Razon :  | ocial:  | Equipo  |         |         |       | Horas:   | Minut  | :os: Ho  | oras:   | Minutos:    | Horas:    | Minutos: |
| Pefrecer Licht                                  | Cedula Ciudadania M 7979798                                   | DMP               |         | PA      | -400-LS |         | ~     | 555      |        | 20       | 0       |             | 100       |          |
| Kerrescar Liste                                 |                                                               | I                 | l       |         |         |         |       | ,        |        |          |         |             |           | >        |
|                                                 | PROPIETARIO / EXPLOTADOR                                      |                   | DOBLE C |         | SC      | DLO     | D     | IA       | NO     | CHE      | INSTRU  | IMENTOS     | TC        | TAL      |
| Tip.Doc. Número                                 | Nombre                                                        | EOLITPO           | HORAS   | MINUTOS | HORAS   | MINUTOS | HORAS | MINUTOS  | HORAS  | MINUTOS  | HORAS   | MINUTOS     | HORAS     | MINUTOS  |
| riprocer realises                               | 10000                                                         | L QON O           |         |         |         |         |       | 11110100 |        | 11110100 | 1101010 |             | The state | 1.110100 |
| ≥ Copiloto                                      |                                                               |                   |         |         |         |         |       |          |        |          |         |             |           |          |
| Autónomo                                        |                                                               |                   |         |         |         |         |       |          |        |          |         |             |           |          |

# **INFORMACION HORAS de ESCUELA:**

Presenta los siguientes campos:

- ✓ PROPIETARIO / EXPLOTADOR, ingresar la información de:
  - Tipo de Documentos de identificación, "ejemplo, NIT, Cedula Extranjería, etc.". •
  - Número de Identificación. •
  - Nombre o razón Social. •
  - Equipo (Aeronave, seleccionar con ayuda de una lista de valores.). •
- ✓ DOBLE COMANDO. Digitar (Número de HORAS y Número de MINUTOS).
- Digitar (Número de HORAS y Número de MINUTOS). ✓ SOLO.
- ✓ DIA.
- Digitar (Número de HORAS y Número de MINUTOS).
- ✓ NOCHE.
- Digitar (Número de HORAS y Número de MINUTOS).
- ✓ INSTRUMENTOS.
- Digitar (Número de HORAS y Número de MINUTOS).

| Escuela                                                                                                    |                                                                            |                       |                                 |                                   |                      |                                 |                                       |                                     |
|----------------------------------------------------------------------------------------------------|----------------------------------------------------------------------------|-----------------------|---------------------------------|-----------------------------------|----------------------|---------------------------------|---------------------------------------|-------------------------------------|
| OPERACIONES: PROPIETARIO / EXPLOTADOR                                                                                  |                                                                            | DOBLE COMANDO         | SOLO                            | DIA                               |                      |                                 |                                       |                                     |
| Adicionar<br>JTipo de Documento: Número: Nombre / Razón Social:                                                        | Equipo:                                                                    | Horas: Minutos:       | Horas: Minutos:                 | Horas: Minutos:                   | Blo   א              | oque ACTU                       | JALIZAC                               | JON                                 |
| Cedula Ciudadanía V 7979798 DMP                                                                                        | PA-400-LS                                                                  | 555                   | 200                             | 100                               |                      |                                 |                                       |                                     |
| Kernstal usa                                                                                                    |                                                                            | ·                     |                                 | >                                 | <u></u>              |                                 |                                       |                                     |
| PROPIETARIO / EXPLOTADOR DOBLE COM4                                                                                    | ANDO SOLO DI                                                               | A NOCHE               | INSTRUMENTOS                    | TOTAL                             | ll ni                | 1- C                            |                                       | - A                                 |
| Tip.Doc. Número Nombre EQUIPO HORAS MII                                                                                | NUTOS HORAS MINUTOS HORAS                                                  | MINUTOS HORAS MINU    | ITOS HORAS MINUTOS              | HORAS MINUTOS                     |                      | oque de C                       | UNSULI                                | A.                                  |
| 4                                                                                                    |                                                                            |                       |                                 |                                   |                      |                                 |                                       |                                     |
| OPERATIVIDAD:         1. Seleccionar Adicionar.         2. Digitar HORAS: y Minutos:         3. Guardar la Información | Escuela<br>OPERACIONES:<br>Adicionar<br>Borrar<br>Parte<br>Refrescar Lista | 0045                  | DOBLE COMANDO<br>Horas: Minutor | SOLO<br>5: Horas: Minutos:<br>200 | DIA<br>Horas: Minuto | NOCHE<br>Horas: Minutos:<br>100 | INSTRUMENTOS<br>Horas: Minutos:<br>50 | SIMULADOR<br>Horas: Minutos:<br>200 |
| Refrescar Lista                                                                                                    | <                                                                          |                       |                                 |                                   |                      |                                 |                                       | >                                   |
|                                                                                                    |                                                                            |                       |                                 |                                   | 1                    |                                 |                                       | <b>A</b>                            |
|                                                                                                    | PROF                                                                       | PIETARIO / EXPLOTADOR |                                 | DOBLE COMANDO                     | SOLO                 | DIA NOCH                        | INSTRUMENTOS                          | TOTAL                               |
|                                                                                                    | Tip.Doc. Número Nombre                                                     |                       | EQUIPC                          | HORAS MINUTOS                     | HORAS MENUTOS HO     | DRAS MINUTOS HORAS M            | NUTOS HORAS MENUTO                    | JS HORAS MINUTOS                    |
|                                                                                                    |                                                                            |                       | //                              |                                   |                      |                                 |                                       |                                     |

|   |            | GU                    | IA Usuario G.I.A.M. |     |
|---|------------|-----------------------|---------------------|-----|
| A | G.I.A.M: G | estión de Información | Aeronáutica Mision  | al. |
|   |            |                       |                     |     |

| Radio<br>Gestión             | cación: Registro<br>de Información Aeronáutico | de Bitác<br>a Misional | cora     | K             |         |             |             |         |               |         |         |          |         |               |          |
|------------------------------|------------------------------------------------|------------------------|----------|---------------|---------|-------------|-------------|---------|---------------|---------|---------|----------|---------|---------------|----------|
| DATOS DE LA                  | SOLICITUD                                      |                        |          |               |         |             |             |         |               |         |         |          |         |               |          |
| PROCESO /                    | TRÁMITE                                        |                        |          |               |         |             |             |         |               |         |         |          |         |               |          |
| Tipo de Bitá<br>Alumno, Pile | cora<br>oto, Copiloto 💌                        |                        |          |               |         |             |             |         |               |         |         |          |         |               |          |
| Escuela                      |                                                |                        |          |               |         |             |             |         |               |         |         |          |         |               |          |
| OPERACIONES:                 |                                                | DOBLE                  | COMANDO  | 2             | 50LO    |             | DIA         |         | NC            | CHE     | IN      | STRUMENT | os      | SIMUL         | ADOR     |
| Borrar<br>Refrescar Lista    | A Equipo:<br>PA-400-LS                         | Horas:                 | Minutos: | Horas:<br>200 | Minuto  | s: Ho<br>10 | ras: M<br>O | inutos: | Horas:<br>100 | Minutos | Hora    | is: Mi   | nutos:  | Horas:<br>200 | Minutos: |
|                              | <                                              |                        |          |               |         |             |             |         | Ш             |         |         |          |         |               |          |
|                              | PROPIETARIO / EXPLOTADO                        | )R                     |          | DOBLE C       | OMANDO  | SC          | DLO         | D       | IA            | NOC     | THE     | INSTRU   | MENTOS  | ТО            | TAL      |
| Tip.Doc. Número              | Nombre                                         |                        | EQUIPO   | HORAS         | MINUTOS | HORAS       | MINUTOS     | HORAS   | MINUTOS       | HORAS   | MINUTOS | HORAS    | MINUTOS | HORAS         | MINUTOS  |
|                              |                                                | 1.                     |          |               |         |             |             |         |               |         |         |          |         |               |          |

Al finalizar de Digitar las Horas y Minutos del Modulo ESCUELA, el sistema totalizara la información de HORAS y MINUTOS, que se puede observar en el bloque de Consulta.

# **INFORMACION HORAS DE COPILOTO:**

|                                           | -               |           |                          |         |                 |         |              |           |         |       |               |         |              |             |         |                       |          |
|-------------------------------------------|-----------------|-----------|--------------------------|---------|-----------------|---------|--------------|-----------|---------|-------|---------------|---------|--------------|-------------|---------|-----------------------|----------|
| OPERATIVIDAD:                             | Copiloto        |           |                          |         |                 |         |              |           |         |       |               |         |              |             |         |                       |          |
|                                           | UPEKAU          | UNES      |                          | PROPIET | ARIO / EXPLOTAD | OR      |              |           |         |       | DOBLE         | COMANDO | )            | SOLO        |         |                       | DIA      |
| Seleccionar Adicionar.                    | Adicio          | nar       | , ul                     |         |                 |         |              |           |         |       |               |         |              |             |         |                       |          |
| Digitar <u>HORAS: y Minutos:</u>          | Borr<br>Refresc | ar Lista  | ocumento: Numero:        |         | dmp             | 100181  | Equipo<br>AC | :<br>-A9B |         | ۷     | Horas:<br>100 | Mnut    | os: Ho<br>10 | (785)<br>10 | Anutos: | Horas:<br>100 <br>100 | Minutos: |
| Guardar la Información<br>Refrescar Lista |                 | ٢         |                          |         |                 |         |              |           |         |       |               |         |              |             |         |                       | }        |
|                                           |                 |           | PROPIETARIO / EXPLOTADOR |         |                 | DOBLE ( | OMANDO       | 50        | 10      | DI    | Å             | NO      | CHE          | INSTRU      | MENTOS  | TO                    | TAL      |
|                                           | Tip.Doc. M      | lúmero    | Nombre                   |         | EQUIPO          | HORAS   | MINUTOS      | HORAS     | MINUTOS | HORAS | NINUTOS       | HORAS   | MINUTOS      | HORAS       | MINUTOS | HORAS                 | MINUTOS  |
|                                           | NT 7            | 192832078 | dnp                      |         | AC-A9B          | 100     |              | 100       |         | 100   |               |         |              |             |         |                       |          |
|                                           |                 |           |                          |         |                 |         |              |           |         |       |               |         |              |             |         |                       |          |
|                                           |                 |           |                          |         |                 |         |              |           |         |       |               |         |              |             |         |                       |          |

|                                                                                                    |                                                                                                    | GU                                                                                                    | IA Usuario G.I.A.M                                                                                                    |                                                                                                    |
|----------------------------------------------------------------------------------------------------|----------------------------------------------------------------------------------------------------|----------------------------------------------------------------------------------------------------|----------------------------------------------------------------------------------------------------|----------------------------------------------------------------------------------------------------|
|                                                                                                    | 3.I.A.M: Ge                                                                                           | stión de Información                                                                                                    | Aeronáutica Misio                                                                                                    | nal.                                                                                                    |
| Clave: GINF-2.0                                                                                                    | -05-01                                                                                                | Versión: 02                                                                                                    | Fecha:<br>20/01/2018                                                                                                    | Pág.: 21 de 30                                                                                                    |
| Radicación: Re                                                                                                    | egistro de Bitác                                                                                      | ora                                                                                                    |                                                                                                    |                                                                                                    |
| Gestión de Información A<br>DATOS DE LA SOLICITUD                                                                                                    | Aeronáutica Misional                                                                                  |                                                                                                    |                                                                                                    |                                                                                                    |
| PROCESO / TRÁMITE                                                                                                    |                                                                                                    |                                                                                                    |                                                                                                    |                                                                                                    |
| Tipo de Bitácora<br>Alumno, Piloto, Copiloto 💙                                                                                                    |                                                                                                    |                                                                                                    |                                                                                                    |                                                                                                    |
| ≥ Escuela                                                                                                    |                                                                                                    |                                                                                                    |                                                                                                    |                                                                                                    |
| ≥ Copiloto                                                                                                    |                                                                                                    |                                                                                                    |                                                                                                    |                                                                                                    |
| Autonomo<br>OPERACIONES:                                                                                                    | DOBLE CO                                                                                              | MANDO SOLO DIA                                                                                                    | NOCHE INSTRUMENTOS                                                                                                    | SIMULADOR                                                                                                    |
| Borrar Equipo:                                                                                                    | Horas:                                                                                                | Minutos: Horas: Minutos: Horas: Minutos:<br>50 100                                                                                                    | Horas: Minutos: Horas: Minutos:<br>50 100                                                                                                    | Horas: Minutos: Bloque ACTUALIZAC                                                                                                    |
| Refrescar Lista                                                                                                    |                                                                                                    |                                                                                                    |                                                                                                    | 2                                                                                                    |
| PROPIETA<br>Tip.Doc.   lúmero Nombre                                                                                                    | RIO / EXPLOTADOR                                                                                      | EQUIPO HORAS MINUTOS HORAS MINUTOS HOR                                                                                                    | DIA NOCHE INSTRUMENTOS<br>S MINUTOS HORAS MINUTOS HORAS MINUTOS                                                                                                    | HORAS MINUTOS<br>Bloque de CONSULT                                                                                                    |
| -                                                                                                    | izar da diaita                                                                                        |                                                                                                    | X \ 1                                                                                                    |                                                                                                    |
| Al finali<br>debe gr<br>Refrescar Li                                                                                                    | uardar la info<br>sta.                                                                                | r las HORAS y MINU<br>ormación digitada se                                                                                                    | JTOS del GRUPO<br>leccionando el ico                                                                                                    | de COPILOTO,<br>no de                                                                                                    |
| Al finali<br>debe gr<br>Refrescar Li                                                                                                    | uardar la info<br>sta.                                                                                | r las HORAS y MINU<br>ormación digitada se<br>TONOMO:                                                                                                    | JTOS del GRUPO<br>leccionando el ico                                                                                                    | ae COPILOTO,<br>no de                                                                                                    |
| Al finali<br>debe gr<br>Refrescar Li<br>INFORMAC                                                                                                    | uardar la info<br>sta.<br>CION AU<br>DAD:                                                             | r las HORAS y MINU<br>prmación digitada se<br>ronomo<br>oreación<br>digitada se                                                                                                    | JTOS del GRUPO<br>leccionando el ico<br>PROPIETARIO / EPRIOTACOR<br>Nontre (Ratio Social: Equipo:                                                                                                    | de COPILOTO,<br>no de                                                                                                    |
| Al finali<br>debe gr<br>Refrescar Li<br>INFORMAC<br>OPERATIVIC<br>Seleccionar Adici                                                                                                    | ionar.                                                                                                | TIAS HORAS y MINU<br>ormación digitada se                                                                                                    | PROPIETARDO / EPRIOTADOR                                                                                                    | DORE COMMO<br>DORE COMMO<br>Horas: Minutas: Horas: Minutas: Horas: Minutas:<br>100 50 100                                                                                                    |
| Al finali<br>debe ga<br>Refrescar Li<br>INFORMAC<br>OPERATIVIC<br>Seleccionar Adici<br>Digitar HORAS: y                                                                                                    | ionar.                                                                                                | TIAS HORAS y MINU<br>ormación digitada se                                                                                                    | PROPIETAREO / EXPLOSITANCE<br>PROPIETAREO / EXPLOSITANCE<br>PR                                                                                                    | DORE COMANDO         SOLO         DIA           Horas:         Minutos:         Horas:         Minutos:           100         50         DIA                                                                                                    |
| Al finali<br>debe g<br>Refrescar Li<br>INFORMA<br>OPERATIVIC<br>Seleccionar Adici<br>Digitar HORAS: y<br>Guardar Refresca                                                                                                   | Izar de digita<br>uardar la info<br>sta.<br>CION AU<br>DAD:<br>ionar.<br>( Minutos:<br>ar Lista       | TIAS HORAS y MINU<br>ormación digitada se<br>TONOMO:<br>Autónomo<br>OCERACIONES:<br>Marrow<br>Barray<br>Refescar Liel<br>TPOCHEMADO, EDIA OTADOR<br>NIT<br>PROMEMADO, EDIA OTADOR<br>T.D.C.: Número<br>Nomero<br>Nomero<br>Nomero<br>Nomero<br>Nomero<br>Nomero<br>Nomero<br>Nomero<br>Nomero<br>Nomero                                                                                                    | TOS del GRUPO<br>leccionando el ico<br>prometado / Ernotacor<br>[OVP & AC-A98<br>2000 Englistica - AC-A98<br>2000 Englistica - AC-A98<br>20                                                                                                    | ACCOPILOTO,<br>no de                                                                                                    |
| Al finali<br>debe g<br>Refrescar Li<br>INFORMA<br>OPERATIVIE<br>Seleccionar Adici<br>Digitar HORAS: y<br>Guardar Refresca<br>Guardar Toda<br>Información acá                                                                | CION AU<br>DAD:<br><u>ionar</u> .<br><u>/ Minutos</u> :<br><u>ar Lista</u>                            | TIAS HORAS y MINU<br>ormación digitada se<br>TONOMO:<br>Autónomo<br>OREACIONES:<br>Addoner<br>Borrar<br>Refresca Liez<br>TIP.Doc. Número<br>Nombre<br>Nombre<br>Nombr                                                                                                    | ITOS del GRUPO<br>leccionando el ico<br>prometrato / Ernutracor<br>Nontre / Razón Social: Equipo:<br>DMP & AC-A98<br>COMP & AC-A98<br>COMP & AC-A9 | Dore         SOLD         DIA           Horas:         Horas:         Minutos:         Horas:         Minutos:           Horas:         100         Horas:         Minutos:         Horas:         Minutos:           NO         DIA         Mocre         HISTRUMENTOS         HORAS         Minutos:         Horas:         Minutos:           NO         DIA         MOCRE         HISTRUMENTOS         HORAS         Minutos:         Horas:         Minutos:           100         DIA         MOCRE         HISTRUMENTOS         HORAS         Minutos:         Horas:         Minutos:         Horas: |
| Al finali<br>debe g<br>Refrescar Li<br>INFORMA<br>OPERATIVIE<br>Seleccionar Adici<br>Digitar HORAS: y<br>Guardar Refresca<br>Guardar Toda<br>Información acá<br>Y después                                                   | CION AU<br>DAD:<br>ionar.<br>/ Minutos:<br>ar Lista                                                   | TIAS HORAS y MINU<br>ormación digitada se<br>TONOMO:<br>Autónomo<br>OREACINES:<br>Prode Documento:<br>Namero:<br>Namero:<br>Prode Documento:<br>Namero:<br>Namero:<br>Name                                                                                                    | PROPIETARIO / ERRIUTADOR       Nontre / Razón Social:       Equipo:       DVP       Lac.AdB       Lac.AdB       Lac.AdB       Lac.AdB       Lac.AdB       Lac.AdB                                                                                                    |                                                                                                    |
| Al finali<br>debe g<br>Refrescar Li<br>INFORMAC<br>OPERATIVIE<br>Seleccionar Adici<br>Digitar HORAS: y<br>Guardar Refresca<br>Guardar Toda<br>Información acá<br>Y después<br>Dar clic en el botó<br>De :                   | izar de digita<br>uardar la info<br>sta.<br>CION AU<br>DAD:<br>ionar.<br><u>Minutos</u> :<br>ar Lista | Tas HORAS y Minu<br>ormación digitada se<br>TONOMO:<br>Autónomo<br>OCERACIONES<br>Bara<br>Refessa list<br>Tip. toc. Número<br>Numero<br>Numo<br>Numero<br>Numero<br>Numero<br>Numero<br>Numero<br>Numero<br>Numero<br>Numero<br>Numero | JTOS del GRUPO<br>leccionando el ico<br>PROPIETARIO / EPRIOTADOR<br>Nombre / Razión Social: Equipo:<br>DYP LACAB<br>EQUIPO HXRAS PRIOTOS HORAG<br>ACABB 100 50                                                                                                    |                                                                                                    |
| Al finali<br>debe g<br>Refrescar Li<br>INFORMAC<br>OPERATIVIE<br>Seleccionar Adici<br>Digitar HORAS: y<br>Guardar Refresca<br>Guardar Toda<br>Información acá<br>Y después<br>Dar clic en el boto<br>De :<br>Confirmar Info | CION AU<br>CION AU<br>DAD:<br>ionar.<br><u>Minutos</u> :<br>ar Lista                                  | r las HORAS y MINU<br>prmación digitada se<br>TONOMO:<br>Autóromo<br>OFERACIONES<br>Barra<br>Barra<br>NIT<br>Processa Ust<br>TE, Doc. Número<br>Nombre<br>NT<br>792030078<br>Dup<br>Fro Usuario:<br>La para e un processión e sta a securación da una contrato da la securación da la securación da                                                                                                    | PROPIETARIO / EPROTADOR<br>Norther / Reach Social: Equipo:<br>DVP Equipo:<br>AC-A98<br>10<br>Equipo:<br>AC-A98<br>10<br>Social: Equipo:<br>AC-A98<br>10<br>Social: AC-A98<br>10<br>Social: AC-A98<br>10<br>AC-A98<br>10<br>Social: AC-A98<br>10<br>AC-A98<br>10<br>10<br>10<br>10<br>10<br>10<br>10<br>10<br>10<br>10                                                                                                    | ae copiloro,           no de           Dolle comarbo           Bland           Horas:           Minutos:           Horas:           Minutos:           Horas:           Minutos           Minutos:           J00           S0           J00           Minutos           Horas:           Minutos           Horas:           Minutos:           J00           Minutos: </td                                                                                                    |

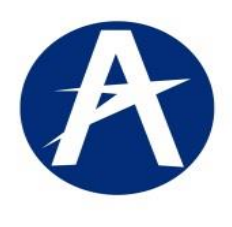

G.I.A.M: Gestión de Información Aeronáutica Misional.

| Clave: GINF-2.0-05-01 | Versión: 02 | Fecha:<br>20/01/2018 | Pág.: 22 de 30 |
|-----------------------|-------------|----------------------|----------------|
|                       |             |                      |                |

Para terminar con la información AUTONOMO, se debe guardar toda la información y totaliza todos los 3 grupos, Escuela, Copiloto, Autónomo.

| Adonar<br>Borar<br>Nombre / Razón Social: Equipo:<br>Numbre / Razón Social: Equipo:<br>Numbre / Razón Social: Equipo:<br>Numbre / Razón Social: Equipo:<br>Numbre / Razón Social: Equipo:<br>Numbre / Razón Social: Equipo:<br>PROPIETARIO / EPRIOTADOR<br>PROPIETARIO / EPRIOTADOR<br>DOBLE COMMIDO<br>SOLO<br>DIA<br>NOCHE<br>INSTRUMENTOS<br>TOTAL<br>PROPIETARIO / EPRIOTADOR<br>EQUIPO<br>MORAS [NINJTOS<br>HORAS [NINJTOS<br>HOR | OPERACIONES                                                                                         |                                                        |                                                                           |                                                                        |                              |                |                           |                           |                           |                            |                                |                                            |                                                  |                  | Bloq       | ue AC        | CTUA      | <b>ALIZ</b> |
|----------------------------------------------------------------------------------------------------|----------------------------------------------------------------------------------------------------|--------------------------------------------------------|---------------------------------------------------------------------------|------------------------------------------------------------------------|------------------------------|----------------|---------------------------|---------------------------|---------------------------|----------------------------|--------------------------------|--------------------------------------------|--------------------------------------------------|------------------|------------|--------------|-----------|-------------|
|                                                                                                    | Adicionar                                                                                           |                                                        |                                                                           |                                                                        | PROPIET                      | ARIO / EXPLOTA | DOR                       |                           |                           |                            |                                | DOBLE                                      | COMAND                                           |                  |            |              |           | e arr       |
| COTOR       INT       INT <td< th=""><th>Deman</th><th>Tipo de Doc</th><th>umento:</th><th>Vúmero:</th><th></th><th>Nombre / Razón</th><th>n Social:</th><th>Equipo</th><th>);</th><th></th><th></th><th>Horas;</th><th>Minut</th><th>os: H</th><th>loras:</th><th>Minutos:</th><th>Horas;</th><th>Minut</th></td<>                                                                                                    | Deman                                                                                               | Tipo de Doc                                            | umento:                                                                   | Vúmero:                                                                |                              | Nombre / Razón | n Social:                 | Equipo                    | );                        |                            |                                | Horas;                                     | Minut                                            | os: H            | loras:     | Minutos:     | Horas;    | Minut       |
| Refresar List       Image: Comparison of the comparison of the comparison of the                                                                                                    | DUTTAT                                                                                              | NIT                                                    | ¥                                                                         | 792832078                                                              |                              | DMP            |                           | AC                        | -A9B                      |                            | V                              | 100                                        |                                                  | 9                | 50         |              | 100       |             |
| Reprietario / EPROPIEtario / EPROTADOR       DOBLE COMANDO       SOLO       DIA       NOCHE       INSTRUMENTOS       TOTAL         a.boc. Número       Nombre       EQUIPO       HORAS       MINUTOS       HORAS       MINUTOS       HORAS                                                                                                    | Refrescar Lista                                                                                     |                                                        |                                                                           |                                                                        |                              |                |                           |                           |                           |                            |                                |                                            |                                                  |                  |            |              |           |             |
| PROPIETARIO / EXPLOTADOR       DOBLE COMANIDO       SOLO       DIA       NOCHE       INSTRUMENTOS       TOTAL         LOC. Número       Nombre       EQUIPO       HORAS       MINUTOS       HORAS       MINUTOS </td <td></td> <td>&lt;</td> <td></td> <td></td> <td></td> <td></td> <td></td> <td></td> <td></td> <td></td> <td></td> <td></td> <td></td> <td></td> <td></td> <td></td> <td></td> <td></td>                                                                                                    |                                                                                                    | <                                                      |                                                                           |                                                                        |                              |                |                           |                           |                           |                            |                                |                                            |                                                  |                  |            |              |           |             |
| LOC.       Nombre       EQUIPO       HORAS       MINUTOS       HORAS       MINUTOS       HORAS                                                                                                    |                                                                                                    |                                                        | PROPIETARIO                                                               | ) / EXPLOTADOR                                                         |                              |                | DOBLE C                   | OMANDO                    | 50                        | LO                         | D                              | AI                                         | NO                                               | CHE              | INSTRU     | JMENTOS      | TO        | TAL         |
| 7       792832078       DMP       AC-A98       100       50       100       50       100         Bloque de CONSULTA.                                                                                                    | p.Doc. Número                                                                                       |                                                        | Nombre                                                                    |                                                                        |                              | EQUIPO         | HORAS                     | MINUTOS                   | HORAS                     | MINUTOS                    | HORAS                          | MINUTOS                                    | HORAS                                            | MINUTOS          | HORAS      | MINUTOS      | HORAS     | MINUTO:     |
| Usuario:<br>Revise su información antes de proseguir, ya que el sistema guardará<br>la Información y no permitirá cambios posteriores.<br>Para continuar con el proceso deberá confirmar la clausula de envío de la<br>información.<br>Faces/Ifspa038/pad387_adf.ctrl-state=6acwr1v5j_10#                                                                                                    | 79283207                                                                                            | 8                                                      | DMP                                                                       |                                                                        |                              | AC-A9B         | 100                       |                           | 50                        |                            | 100                            |                                            | 50                                               |                  | 100        |              |           |             |
| Jsuario:         Revise su información antes de proseguir, ya que el sistema guardará la Información no permitirá cambios posteriores.         Para continuar con el proceso deberá confirmar la clausula de envío de la información.         Yevise su información.         Confirmar Información         recessor deberá confirmar la clausula de envío de la información.                                                                                                    |                                                                                                    |                                                        |                                                                           |                                                                        | h                            |                |                           |                           |                           |                            |                                |                                            |                                                  |                  |            |              |           |             |
| suario:<br>tevise su información antes de proseguir, ya que el sistema guardará<br>i Información y no permitirá cambios posteriores.<br>ara continuar con el proceso deberá confirmar la clausula de envío de la<br>formación.<br>cesytrspa0987_adi.ctrl-state=6acwv1v6j_10#                                                                                                    |                                                                                                    |                                                        |                                                                           |                                                                        |                              |                |                           |                           |                           |                            |                                |                                            | E                                                | loqu             | e de       | CON          | SUL       | ΓA.         |
| Revise su información antes de proseguir, ya que el sistema guardará<br>la Información y no permitirá cambios posteriores.<br>Para continuar con el proceso deberá confirmar la clausula de envío de la<br>información.<br>faces/ffspa098/s_adf.ctrl-state=6acw1v5j_10#                                                                                                    |                                                                                                    |                                                        |                                                                           |                                                                        |                              |                |                           |                           |                           |                            |                                |                                            |                                                  |                  |            |              |           |             |
| Revise sul información antes de proseguir, ya que el sistema guardara<br>la Información y no permitirá cambios posteriores.       Civil se verá obligada a aceptarlas sin previo estudio de la solicitud.         Para continuar con el proceso deberá confirmar la clausula de envío de la<br>información.       Confirmar Información         Fáces/tfsp098/sp0987_adf.ctrl-state=6acwv1v5j_10#       Confirmar la clausula de envío de la                                                                                                    | Usuario:                                                                                            |                                                        |                                                                           |                                                                        |                              |                |                           |                           |                           |                            |                                |                                            |                                                  |                  |            |              |           |             |
| Para continuar con el proceso deberá confirmar la clausula de envío de la información.  (faces/tfspa096/spa096?_adf.ctrl-state=6acwv1v5j_10#                                                                                                    | Usuario:                                                                                            |                                                        |                                                                           |                                                                        |                              |                | El usuario                | confirma (                | que la info               | ormación r                 | egistrada                      | a en las bit                               | ácoras e                                         | s veridica       | ; en ningi | ún caso la l | UAE Aeroi | náutica     |
| información.<br> faces tfspa098/spa098?_adf.ctrl-state=6acwv1v5j_10#                                                                                                    | Usuario:<br>Revise su info                                                                          | rmación ar                                             | ntes de prosegi                                                           | jir, ya que el siste                                                   | ma guardará                  | ; <b>7</b>     | El usuario<br>Civil se ve | confirma (<br>rá obligada | que la info<br>a a acepta | ormación n<br>arlas sin pr | egistrada<br>revio est.        | a en las bit<br>udio de la s               | ácoras e                                         | s veridica       | ; en ningi | ún caso la I | UAE Aeroi | náutica     |
| /faces/tfspa096/spa098?_adf.ctrl-state=6acwv1v5j_10#                                                                                                    | Usuario:<br>Revise su info<br>la Información<br>Para continuar                                      | rmación ar<br>y no perm<br>r con el pro                | ntes de prosegi<br>Itirá cambios p                                        | uir, ya que el siste<br>osteriores.<br>unfirmar la clausu              | ma guardará<br>la de envío d | e la           | El usuario<br>Civil se ve | confirma (<br>rá obligada | que la info               | ormación n<br>arlas sin pr | egistrada<br>evio est.<br>Cor  | a en las bit<br>udio de la s               | tácoras e<br>solicitud.                          | s veridica<br>ón | ; en ningi | ín caso la I | UAE Aeroi | náutica     |
|                                                                                                    | Usuario:<br>Revise su info<br>Ia Información<br>Para continuar<br>información.                      | rmación ar<br>y no perm<br>r con el pro                | ntes de proseg<br>itirá cambios pr<br>rceso deberá co                     | uir, ya que el siste<br>osteriores.<br>unfirmar la clausu              | ma guardará<br>la de envío d | e la           | El usuario<br>Civil se ve | confirma (<br>rá obligada | que la info<br>a a acepta | ormación n<br>arlas sin pr | egistrada<br>revio estu<br>Cor | a en las bit<br>udio de la s               | iácoras e<br>solicitud.<br>iformac               | s veridica<br>ón | ; en ningi | ún caso la l | UAE Aeroi | náutica     |
|                                                                                                    | Usuario:<br>Revise su info<br>la Información<br>Para continuar<br>información.<br>{faces/tŕspa098/; | rmación ar<br>y no perm<br>r con el pro                | ntes de prosegi<br>itirá cambios p<br>ceso deberá co<br>f.ctrl-state=6acw | uir, ya que el siste<br>osteriores.<br>unfirmar la clausu<br>v1v5j_10# | ma guardará<br>la de envío d | e la           | El usuario<br>Civil se ve | confirma (<br>rá obligada | que la info<br>a a acepta | ormación n<br>arlas sin pr | egistrada<br>revio est.<br>Cot | a en las bit<br>udio de la s<br>nfirmar In | iácoras e<br>solicitud.<br>If <mark>ormac</mark> | s veridica<br>ón | ; en ningi | ún caso la l | UAE Aeroi | náutica     |
|                                                                                                    | Usuario:<br>Revise su info<br>la Información<br>Para continuar<br>información.<br>(faces/tfspa098/s | rmación ar<br>y no perm<br>r con el pro<br>spa098?_adi | ntes de proseg<br>Itirá cambios p<br>Iceso deberá co<br>f.ctrl-state=6acw | uir, ya que el siste<br>steriores.<br>nfirmar la clausu<br>v1v5j_10#   | ma guardará<br>la de envío d | i<br>e la      | El usuario<br>Civil se ve | confirma (<br>rá obligada | que la infc<br>a a acepta | ormación r<br>arlas sin pr | egistrada<br>evio estu<br>Con  | a en las bit<br>udio de la s<br>nfirmar In | cácoras e<br>solicitud.                          | s veridica       | ; en ningi | ún caso la l | UAE Aeroi | náutica     |

El sistema habilitara el botón Confirmar Información A continuación el sistema informa que la siguiente pantalla el de: REQUISITOS

| ~             |              | GU                   | IA Usuario G.I.A.M.  |                |
|---------------|--------------|----------------------|----------------------|----------------|
| A             | G.I.A.M: Ges | stión de Información | Aeronáutica Misiona  | al.            |
| Clave: GINF-2 | .0-05-01     | Versión: 02          | Fecha:<br>20/01/2018 | Pág.: 23 de 30 |

# **REQUISITOS:** NO ES NECESARIO adjuntar requisitos

|                 | Radico<br>Gestión de                                                                                  | ación: Registro de Bitácora                                                                                                    |
|-----------------|----------------------------------------------------------------------------------------------------|----------------------------------------------------------------------------------------------------|
|                 | DATOS DE LA SOL<br>PROCESO / TR                                                                       | .cmud<br>Amite                                                                                                    |
|                 | Tipo de Bitácora<br>Alumno, Piloto,                                                                   | Coploto 💙                                                                                                    |
|                 | Requisitos                                                                                            | Descripción:                                                                                                    |
|                 | Descripción<br>No data to display.                                                                    | No. Radicado         Fecha de<br>Expedición         Nombre del Archivo PDP                                                                                                    |
|                 |                                                                                                    | No. Radicado: Pecha de Expedición:<br>Nombre del Archivo PDF:                                                                                                    |
|                 |                                                                                                    | Refrescer Liste de Regulatos                                                                                                    |
|                 |                                                                                                    |                                                                                                    |
|                 |                                                                                                    |                                                                                                    |
|                 |                                                                                                    |                                                                                                    |
|                 |                                                                                                    |                                                                                                    |
| <b>100</b> 807  | ñor Usuario:                                                                                          |                                                                                                    |
|                 | <ul> <li>Verifique que hay<br/>necesaria.</li> <li>Revise su inform<br/>la laformación y i</li> </ul> | ya consignado en los requisitos la información en los requisitos la información en los de los solucitad. en los de los solucitad. en los de los so |
|                 | - Dere seellevers                                                                                     | no permitira cambolo postenores.  Citivo de la Solicitad  Citivo de la Solicitad                                                                                                    |
|                 |                                                                                                    |                                                                                                    |
|                 |                                                                                                    |                                                                                                    |
| Para F          | inalizar                                                                                              | se debe seleccionar la caja de chequeo y después clic Envío de la                                                                                                    |
| Solicitu        | ud. El sis                                                                                            | stema informara que ha terminado el Proceso                                                                                                    |
|                 |                                                                                                    | Colomba Colomba                                                                                                    |
| Y que co        | onsulte e                                                                                             | l correo registrado, para conocer el número de radicación y así poder realizar una                                                                                                    |
| consulta        | a del esta                                                                                            | do de su trámite.                                                                                                    |
|                 |                                                                                                    |                                                                                                    |
| PROCESO / T     | RÁMITE                                                                                                |                                                                                                    |
|                 |                                                                                                    |                                                                                                    |
| Tipo de Bitácoi | ra                                                                                                    |                                                                                                    |
| Alumno, Piloto  | o, Copiloto ⊻                                                                                         | (i) Información 🛛                                                                                                    |
|                 |                                                                                                    | A finalizado la radicación de la solicitud. Consulte posteriormente el pímero de radicación asignado, a través de la quenta de correo diligenciada en esta solicitud                                                                                                    |
| equisitos       |                                                                                                    |                                                                                                    |
|                 |                                                                                                    | Aceptar                                                                                                    |
|                 |                                                                                                    | Lescrincion -                                                                                                    |

# CAPITULO VIII. REGISTRO CHEQUEOS DE VUELO.

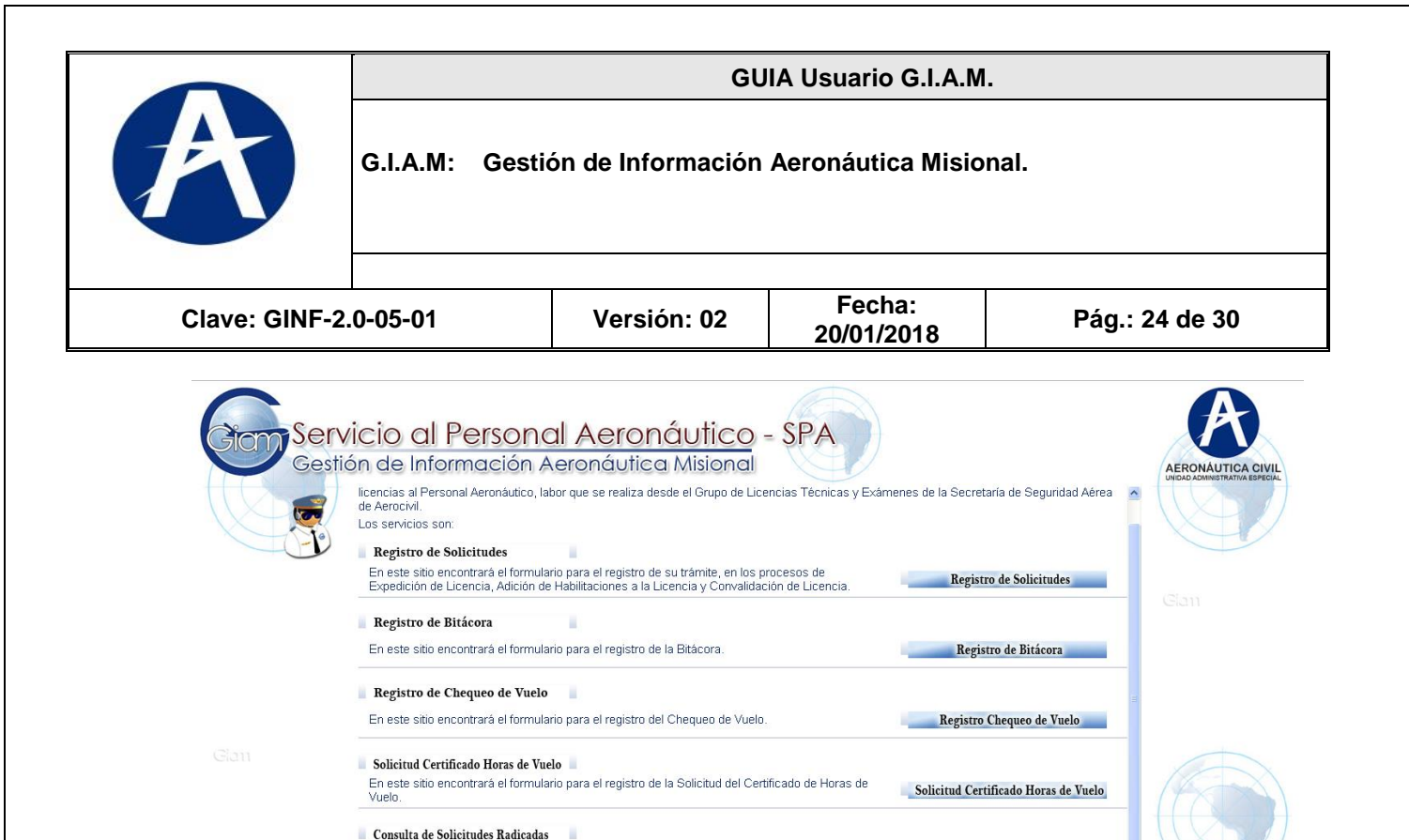

El sistema presentara bloques de Datos de Contacto, Datos Personales,

En este sitio podrá Consultar e Imprimir las Solicitudes Radicadas.

Giom Gestión de Información Aeronáutica Misional UAE Aeronáutica Civil - Dirección de Informática

|                       | 1100E007 1141111E                                                                                                    |
|-----------------------|----------------------------------------------------------------------------------------------------|
| $\left \right\rangle$ | * Tipo de Licencia:  * Numero de Licencia:  * Equipo:  * Posición:  * Fecha de Chequeo: AC-A98 Copiloto 23(03/2012                                                                                                    |
|                       | Datos Personales:     * Nombre(s):     wison     * Primer Apellido:     duran                                                                                                    |
|                       | Pocumento de Identificación           * Tipo:         * Número:         Expedición:           Cedula Cludadanía voltadanía voltada         7979798         20/10/2000         País:         Depto / Estado / Provincia:         Cludad:                                                                                                    |
|                       | Información de Nacimiento       * Fecha:     País:     Depto / Estado / Provincia:     Cuidad:     Nacionalidad       20/10/1982     COLOMBIA     DISTRITIO CAPITAL     BOGOTA     COLOMBIANA                                                                                                    |
|                       | Datos de Contacto Dirección Conicilio: cale 1 # 1 -110                                                                                                    |
|                       | Teléfono Fijo:         Celular:         Fax:         Apartado Aéreo:         * Correo Electrónico:         Correo Electrónico:         Correo Electrónico: </td |

Consulta de Solicitudes Radicadas

() spa v.001

El sistema permite almacenar la información dependiendo del tipo de Procesos que este solicitando:

| Have: GINF-2.0-05-01 Versión: 02 Fecha: 20/01/2018 Pág.: 25 de 30 Pág.: 25 de 30 Pág.: 26 de 30 Pág.: 26 de 30 Pág.: 26 de 3                                                                                                    |                        |                                                                                                    |                                                                |                                                                                              |                                                |                   |
|----------------------------------------------------------------------------------------------------|------------------------|----------------------------------------------------------------------------------------------------|----------------------------------------------------------------|----------------------------------------------------------------------------------------------|------------------------------------------------|-------------------|
| <complex-block></complex-block>                                                                                                    | Clave: GINF-           | 2.0-05-01                                                                                          | Versión: 02                                                    | Fecha:<br>20/01/2018                                                                         | Pág.: 25 de 30                                 | )                 |
| Redicación: Registro de Chequeo de Vuelo<br>Cation de información Adronáutico Misional<br>PADES DE LA SULCITUD<br>PROCESO / TRÁNTE<br>"To: "teche: "Est- 100 (CAREAL HELCOPERIOS III 120 III 120 IIII 120 IIII 120 IIII 120 IIII 120 IIII 120 IIII 120 IIIII 120 IIIII 120 IIIII 120 IIIII 120 IIIII 120 IIIII 120 IIIII 120 IIIII 120 IIIII 120 IIIII 120 IIIII 120 IIIII 120 IIIII 120 IIIII 120 IIIII 120 IIIII 120 IIIII 120 IIIII 120 IIIII 120 IIIII 120 IIIII 120 IIIII 120 IIIII 120 IIIII 120 IIIII 120 IIIIII 120 IIIIIIIIII                                                                                                    |                        | <ul><li>DATOS PER</li><li>DATOS DE C</li></ul>                                                     | SONALES:<br>CONTACTO:                                          | Numero de IDEI<br>¡! SIN PUNT                                                                | NTIFICACION:<br>OS, ni COMAS ;!                |                   |
| DATOS DE LA SALICITUD  PROCESO / TRÁNITE  **Topo de licencia: **Equago: **Prece de licencia: *Equago: *Feda de Cheguaro: Proc. PROCESO / TRÁNITE  **Topo de licencia: **Equago: **Prece Adelice como version and the como version and the como v |                        | dicación: Registro c<br>ión de Información Aeronáutica                                             | le Chequeo de Vue<br>Misional                                  | elo                                                                                          |                                                | Opcione:          |
| PROCESO / TRAMITE  **Too de Licencia: **Too de Licencia: **Too de Licencia: **Exel: 0:0:0:0:0:0:0:0:0:0:0:0:0:0:0:0:0:0:0                                                                                                    | DATOS D                | E LA SOLICITUD                                                                                     |                                                                |                                                                                              |                                                |                   |
| Port-PRLOTO COMERCIAL HELICOPTENOS     Port-PRLOTO COMERCIAL HELICOPTENOS     Porto-PRLOTO COMERCIAL HELICOPTENOS     Porto-PRLOTO COMERCIAL HELICOPTENOS     Porto-PRLOTO COMERCIAL HELICOPTENOS     Porto-PRLOTO COMERCIAL HELICOPTENOS     Porto-PRLOTO COMERCIAL HELICOPTENOS     Porto-PRLOTO COMERCIAL HELICOPTENOS     Porto-PRLOTO COMERCIAL HELICOPTENOS     Porto-PRLOTO COMERCIAL HELICOPTENOS     Porto-PRLOTO COMERCIAL HELICOPTENOS     Porto-PRLoTO COMERCIAL HELICOPTENOS     Porto-PRLoTO COMERCIAL HELICOPTENOS        Porto-PrloTo Comercial Homesolico </td <td>PROCE</td> <td>SO / TRÁMITE</td> <td>* Numero de Licencia: * Equipo:</td> <td>* Posición: * Fed</td> <td>na de Chequeo:</td> <td></td>                                                                                                    | PROCE                  | SO / TRÁMITE                                                                                       | * Numero de Licencia: * Equipo:                                | * Posición: * Fed                                                                            | na de Chequeo:                                 |                   |
| Datos Personales:         **Notreido:       IEGO         **Notreido:       IEGO                                                                                                    | PCH                    | PILOTO COMERCIAL HELICOPTEROS                                                                      | ▼ 123 BELL 2064                                                | V Piloto / Autónomo V 20/12                                                                  | /2011 🔯                                        |                   |
| International de la dentificación       Importedis:     Decumento de identificación       Importedis:     Importedis:       Importedis:     Importedis:       Importedis:     <                                                                                                    | Datos F                | versonales:                                                                                        |                                                                |                                                                                              |                                                |                   |
| Documento de Identificación       ugar de Expedición:       Pádi:       Depto / Estado / Provincia:       Cudada:         Información de Nacimiento       Pádi:       DESTRITO CAPITAL       DESTRITO CAPITAL       DESTRITO CAPITAL         Información de Nacimiento       * Fecha:       Pádi:       DESTRITO CAPITAL       DESTRITO CAPITAL       DESTRITO CAPITAL         Datos de Contacto       Distrito CAPITAL       DEstrito CAPITAL       Desto / Estado / Provincia:       DESTRITO CAPITAL       Masculno M         Dirección Donicilo:       cales 51 # 51 - 51       En el Pási:       COLOMEIA       DEstrito CAPITAL       Ocores       Masculno M         Teléfono Figo:       Calder:       Fas:       Apertado Aéro:       * Correo Electrónico       Correo Electrónico       Masculno M         Teléfono Figo:       Calder:       Fas:       Apertado Aéro:       * Correo Electrónico       Correo Electrónico       Correo Electrónico       Vereo Electrónico       Vereo Electrónico <t< td=""><td>* Nomor</td><td>e(s): DIEGO</td><td>BARRIGA Segundo Apeliloo:</td><td>RODRIGUEZ</td><td></td><td></td></t<>                                                                                                    | * Nomor                | e(s): DIEGO                                                                                        | BARRIGA Segundo Apeliloo:                                      | RODRIGUEZ                                                                                    |                                                |                   |
| * Too:       * Ninero:       Expedido el:       Pá:       Depto / Estado / Provincia:       OLGAETIAL       ® BOGOTA         Información de Nacimiento       * Pércia:       Pá:       Depto / Estado / Provincia:       Cucded:       Nacionalidad         * Techa:       Pá:       DEpto / Estado / Provincia:       Cucded:       Nacionalidad       Estado Civil       Sexo         Datos de Contacto       Depto / Estado / Provincia:       Cucded:       Nocionalidad       Sexo       Mesculno         Teéróno Fijo:       Calde:       Fast:       Apartado Aéreo:       * Correo Electrónico Atemo:       Mesculno         Teéróno Fijo:       Calde:       Fast:       Apartado Aéreo:       * Correo Electrónico Atemo:       Mesculno       Ventique que haya diligenciado los campos obligatorios.         Ventique que haya diligenciado los campos obligatorios.       Perusurio confirma que la información adjunta a la Solicitud actual es veraz y autoriza a la UAE Aeronáutica Civil a servaso correspondiente en el la fámite respectivo.       Confirmar Información         Ventique que haya diligenciado los campos obligatorios.       Paratada Aéroo:       Confirmar Información       Confirmar Información         • Ventique que haya diligenciado los campos obligatorios.       • Para confirma que la información adjunta a la Solicitud actual es veraz y autoriza a la UAE Aeronáutica Civil a servaso correspondiente en el la fámite respectivo.       • Paratac                                                                                                    | Docun                  | nento de Identificación                                                                            | Lugar de Expedición:                                           |                                                                                              |                                                |                   |
| Información de Nacimiento   * Fecha:   Pais:   Option (Service)   Datos de Contacto   Detos de Contacto   Detos de Contacto   Detos de Contacto   Detos de Contacto   Disción Domicilo:   cale 51 # 51 - 51   En el Pais:   COLOMBIA   Detos de Contacto   Detos de Contacto Detos de Contacto Detos de Contacto Detos de Contacto Detos de Contacto Detos de Solero Cueder: Fax: Apartado Aéros: * Correo Electrónico: Correo Electrónico: Correo E                                                                                                    | * Ti                   | oo: * Número:                                                                                      | Expedido el: País:<br>20/10/2000                               | Depto / Estado / Provincia: Giudad:                                                          |                                                |                   |
| International environmention       Pais:       Depto / Estado / Provinda:       Cudad:       Nacionalidad       Estado Civil       Sexo         20/10/1982       CCCOMBLA       DISTRITO CAPITAL       BOGOTA       CCCOMBLAIA       Masculino         Datos de Contacto       Depto / Estado / Provinda:       DISTRITO CAPITAL       Depto / Estado / Provinda:       DISTRITO CAPITAL       Masculino         Detos de Contacto       Depto / Estado / Provinda:       DISTRITO CAPITAL       Cudad:       BOGOTA       Cudad:       BOGOTA       Masculino         Teléfono Fijo:       Celuáer:       Fax:       Apartado Aéros:       * Correo Electrónico:       Correo Electrónico:       Correo Electrónico:       Correo Electrónico:       Correo Electrónico:       Correo Electrónico:       Enero       Masculino          Sefior Usuario:       .       .       El usuario confirma que la información adjunta a la Solicitud actual es veraz y autoriza a la UAE Aeronáutica Civil       Serviceo correspondiente en el trámite respectivo.       Confirmar Información         Verifique que hava diligenciado los campos obligatorios:       .       El usuario confirma que la información       Confirmar Información       Serviceo       Confirmar Información         .       .       Para continuar con el proceso deberá aceptar la clausula de uso de la       Confirmar Información       Confirmar Información                                                                                                    | Inform                 | nación de Nacimiento                                                                               |                                                                | Tofe                                                                                         | rmación Adicional                              |                   |
| Datos de Contacto         Drección Donicho:       cale 51 # 51 - 51       En el País:       COLOMBIA       Depto / Estado / Provincia:       DISTRITO CAPITAL       Cluded:       BOGOTA         Teléfono Fijo:       Celular:       Fax:       Apartado Aéreo:       * Correo Electrónico:       Correo Electrónico:       El usuario confirma que la información adjunta a la Solicitud actual es veraz y autoriza a la UAE Aeronáutica Civil         Verifique que haya diligenciado los campos obligatorios:       El usuario confirma que la información adjunta a la Solicitud actual es veraz y autoriza a la UAE Aeronáutica Civil       Servera correspondiente en el trámiter respectivo.         Verifique que haya difigenciado los campos obligatorios:       El usuario confirma que la información adjunta a la Solicitud actual es veraz y autoriza a la UAE Aeronáutica Civil       Servera premitrá cambios posteriores.         • Verifique que haya difigenciado los campos obligatorios:       • Para continuar con el proceso deberá aceptar la clausula de uso de la       Confirmar Información                                                                                                    | * Fe<br>[20]           | ichai País: De<br>10/1982 10 COLOMBIA V DI                                                         | pto / Estado / Provincia: Giudad:<br>STRITO CAPITAL V BOGOTA V | Nacionalidad E                                                                               | istado Civil Sexo<br>Soltero V Masculino V     |                   |
| Dreccón Domicilo:       cale 51 # 51 - 51       En el País:       COLOMBIA       Depto / Estado / Provincia:       DISTRITO CAPITAL       Cludad:       BOGOTA         Teléfono Fijo:       Cekkar:       Fax:       Apartado Aéreo:       * Correo Electrónico:       Correo Electrónico:       El usuario confirma que la información adjunta a la Solicitud actual es veraz y autoriza a la UAE Aeronáutica Civil       Tele vera:       Tele vera:       Tele vera:       El usuario confirma que la información adjunta a la solicitud actual es veraz y autoriza a la UAE Aeronáutica Civil       Tele vera:       Tele vera:       Tele vera:       Tele vera:       Tele vera:       Tele vera:       Tele vera:       Tele vera:       Tele vera:       Tele vera:       Tel                                                                                                    | Datos o                | le Contacto                                                                                        |                                                                |                                                                                              |                                                |                   |
| Teléfono Fijo:       Celular:       Fax:       Apartado Aéreo:       * Correo Electrónico:       Correo Electrónico Atemo:         433 78 05       311 653 6521       539 5223       11001       diego_dr@hotmal.com       diegol.barriga@gnal.com       Image: Correo Electrónico Atemo:       Image: Correo Electrónico Atemo:       Image: Co                                                                                                    | Direcciór              | Domicílio: calle 51 # 51 - 51 En el País:                                                          | COLOMBIA Depto / Estado / Pro                                  | wincia: DISTRITO CAPITAL Ciudad: BOGOTA                                                      | 4                                              |                   |
| Señor Usuario:<br>• Vertifique que haya diligenciado los campos obligatorios.<br>• Revise su información antes de proseguir, ya que el sistema guardará los datos y no permitirá cambios posteriores.<br>• Para continuar con el proceso deberá aceptar la clausula de uso de la                                                                                                    | Telé<br>(433           | fono Fijo: Celular:<br>78 05 311 853 8521                                                          | Fax: Apartado                                                  | Aéreo: * Correo Electrónico: Correo Electrónico /<br>diego dbr@hotmail.com diegoi.barria@ama | uterno:<br>il.com                              |                   |
| <ul> <li>Vertifique que haya diligenciado los campos obligatorios.</li> <li>Revise su información antes de proseguir, ya que el sistema guardará los datos y no permitirá cambios posteriores.</li> <li>Para continuar con el proceso deberá aceptar la clausula de uso de la</li> </ul>                                                                                                    | Señor Usuario          |                                                                                                    | El usuario con                                                 | nfirma que la información adjunta a la Solicitud actual                                      | es veraz y autoriza a la UAE Aeronáutica Civil |                   |
| datos y no permitirá cambios posteriores.<br>• Para continuar con el proceso deberá aceptar la clausula de uso de la                                                                                                    | · Verifiqu<br>• Revise | e que haya diligenciado los campos obligatorio<br>su información antes de proseguir, ya que el sis | s.<br>stema guardará los                                       | Confirmar Informaci                                                                          | ón                                             |                   |
|                                                                                                    | datos y<br>• Para co   | no permitirá cambios posteriores.<br>Intinuar con el proceso deberá aceptar la clausu              | la de uso de la                                                |                                                                                              |                                                | i spa097<br>v.001 |

La página siguiente permite seleccionar las Habilitaciones, para equipos o COMPETENCIAS LIGUISTICAS.

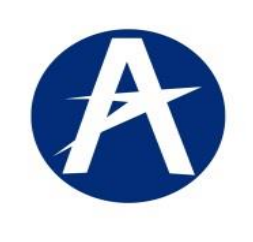

G.I.A.M: Gestión de Información Aeronáutica Misional.

| PROCESO / TRAMITE            | Namero de Literación: Enciencia Decisión: Enciencia |
|------------------------------|-----------------------------------------------------|
| PCA - PILOTO COMERCIAL DE AV | ON Copioto Copioto Copioto                          |
| Requisitos                   |                                                     |
| Barris II.                   | Descripción                                         |
| No data to display           | No. Kadicado Expedición Nombre del Archivo PDP      |
| No data to display:          | No. Radicado: Fecha de Expedición:                  |
|                              | Nombre del Archivo PDF:                             |
|                              | Refrescer Lista de Requisitos                       |
|                              |                                                     |
|                              |                                                     |
|                              |                                                     |

El procedimiento es el siguiente:

- 1. Seleccionar la habilitaciones
- 2. Guardar la información dando clic .

| [                     | Tipo de Licencia:<br>PCA - PILOTO COMERCIAL DE AVION              | ×                                        | Numero de Li           | encia: Equipo:<br>AC-A98                          | Posici/n: Fecha de Chequeo:<br>Copiloto ♥ [23/03/2012] (2)                                                                                                    |
|-----------------------|-------------------------------------------------------------------|------------------------------------------|------------------------|---------------------------------------------------|----------------------------------------------------------------------------------------------------|
| Requ                  | uisitos                                                           |                                          |                        |                                                   |                                                                                                    |
| Descri                | ipción                                                            | No. Radicado                             | Fecha de<br>Expedición | Nombre del Archivo PDF                            | Descripción                                                                                                    |
|                       |                                                                   |                                          |                        |                                                   | No. Radicado: Fecha de Expedidón:<br>Nombre del Archivo PDF:<br>Refrescar Lista de Regulatos                                                                   |
| eñorUsi<br>• Ve<br>ne | uario:<br>rifique que haya consignado en los requisit<br>cesaria. | os la información<br>que el sistema quar | jará K                 | usuario confirma que h<br>UAE Aeronáutica Civil s | adjuntado la información respectiva a los requisitos anteriormente descritos; en ningún caso<br>verá obligada a aceptarios sin previo estudio de la solicitud. |

Salir salvando la información dando clic en icono Enviar la solicitud.

|                                                                                                    |                                                                                                    | GU                                                                                              | IA Usuario G.I.A.M                                                    |                                                                                                |  |  |  |
|----------------------------------------------------------------------------------------------------|----------------------------------------------------------------------------------------------------|-------------------------------------------------------------------------------------------------|-----------------------------------------------------------------------|------------------------------------------------------------------------------------------------|--|--|--|
| A                                                                                                    | G.I.A.M: Gestión de Información Aeronáutica Misional.                                                            |                                                                                                 |                                                                       |                                                                                                |  |  |  |
| Clave: GINF-2.                                                                                                    | 0-05-01                                                                                                    | Versión: 02                                                                                     | Fecha:<br>20/01/2018                                                  | Pág.: 27 de 30                                                                                 |  |  |  |
|                                                                                                    |                                                                                                    | ensaje                                                                                          |                                                                       |                                                                                                |  |  |  |
| Radicac                                                                                                    | ción: Reaistro                                                                                                   | <br>de Chequeo d                                                                                | le Vuelo                                                              |                                                                                                |  |  |  |
| Radicac<br>Gestión de Inf                                                                                                   | ción: Registro                                                                                                   | de Chequeo c<br>a Misional                                                                      | le Vuelo                                                              |                                                                                                |  |  |  |
| Radicac<br>Gestión de Inf<br>DATOS DE LA SOLICI                                                                             | ción: Registro<br>formación Aeronáutic                                                                           | de Chequeo c<br>a Misional                                                                      | le Vuelo                                                              |                                                                                                |  |  |  |
| Radicac<br>Gestión de Inf<br>DATOS DE LA SOLICIT<br>PROCESO / TRÁM                                                          | tión: Registro<br>formación Aeronáutic<br>TUD                                                                    | de Chequeo c<br>a Misional                                                                      | le Vuelo                                                              |                                                                                                |  |  |  |
| Radicac<br>Gestión de Inf<br>DATOS DE LA SOLICIT<br>PROCESO / TRÁM<br>Tipo de Licencia:<br>PCA - PILOTO COMER               | ción: Registro<br>formación Aeronáutic<br>TUD<br>IITE                                                            | de Chequeo c<br>a Misional                                                                      | le Vuelo                                                              | Posición: Ferbrale Chequeo:                                                                    |  |  |  |
| Radicac<br>Gestión de Ini<br>DATOS DE LA SOLICT<br>PROCESO / TRÁM<br>Tipo de Licencia:<br>[PCA - PILOTO COME]<br>Requisitos | ción: Registro<br>formación Aeronáutic<br>rub<br>IITE<br>RCIAL DE A (1) Información<br>A finalizado la radicació | de Chequeo c<br>a Misional<br>Numero de Licencia:<br>n de la solicitud. Consulte posteriormente | <b>Je Vuelo</b><br>Fouino:<br>el número de radicación asignado, a tra | Posicióo: Fechade Chenueo:<br>avés de la cuenta de correo diligenciada en esta solic<br>Acepta |  |  |  |

Donde informa: que en el correo registrado, le será enviado el número de radicación, para que consulte el estado del trámite vía internet.

# CAPITULO VIII. SOLICITUD CERTIFICADO HORAS DE VUELO

| Cicro Serv<br>Gestion | icio al Personal Aeronáutico<br>ón de Información Aeronáutica Misional<br>licencias al Personal Aeronáutico, labor que se realiza desde el Grupo de Licencias Técnicas y Exámene<br>de Aerocivil.<br>Los servicios son:<br>Registro de Solicitudes |        |
|-----------------------|----------------------------------------------------------------------------------------------------|--------|
|                       | En este sitio encontrará el formulario para el registro de su trámite, en los procesos de<br>Expedición de Licencia, Adición de Habilitaciones a la Licencia y Convalidación de Licencia.<br>Registro de Bitácora                                  | - Glan |
|                       | En este sitio encontrará el formulario para el registro de la Bitácora.  Registro de Chequeo de Vuelo                                                                                                    | -      |
|                       | En este sitio encontrará el formulario para el registro del Chequeo de Vuelo.                                                                                                    | -      |
|                       | Solicitud Certificado Horas de Vuelo     En este sitio encontrará el formulario para el registro de la Solicitud del Certificado de Horas de Vuelo.     Solicitud Certificado Horas de Vuelo                                                       |        |
|                       | Consulta de Solicitudes Radicadas                                                                                                    |        |
| Glan                  | Gestión de Información Aeronáutica Misional                                                                                                    | spa    |

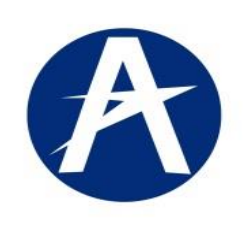

G.I.A.M: Gestión de Información Aeronáutica Misional.

| Clave: GINF-2.0-05-01 | Versión: 02 | Fecha:<br>20/01/2018 | Pág.: 28 de 30 |
|-----------------------|-------------|----------------------|----------------|

Certificación de licencias y Horas de Vuelo: documento que contiene información del Usuario que reposa en las Hojas de Vida.

El sistema presenta:

Bloques de Información Básica, Datos de Contacto.

Bloque de Requisitos.

Es importante que al finalizar el proceso, el sistema le enviara un correo, con el número que asigna el sistema ADI, con el cual usted puede realizar consultas a los trámites.

| Datos Personales:                                                |                                        |                                                 | Numero de IDE                                                            | NTIFICACION:                                                                                    |
|------------------------------------------------------------------|----------------------------------------|-------------------------------------------------|--------------------------------------------------------------------------|-------------------------------------------------------------------------------------------------|
| * Nombre(s): wilson                                              | * Primer Apellido: duran               | Segundo Apellido: duran                         | i! SIN PUNT                                                              | 'OS, ni COMAS ;!                                                                                |
| Documento de Identificac                                         | ión                                    |                                                 |                                                                          |                                                                                                 |
| * Tipo:<br>Cedula Ciudadanía 💌                                   | * Número: Expedido<br>7979798 20/10/20 | Lugar de Expectición:<br>País:<br>COLOMBIA      | Depto / Estado / Provincia: Ciudad:<br>DISTRITO CAPITAL BOGOTA           |                                                                                                 |
| Información de Nacimient<br>* Fecha: País:<br>20/10/1982 to COLO | Depto / Estado /<br>DISTRITO CAPIT     | Provincia: Ciudad: Nacio<br>TAL V BOGOTA V COLO | naidad<br>DMBIANA                                                        | Información Adicional           Estado Civil         Sexo           Soltero         Masculino V |
| Datos de Contacto                                                | -10 En el País: COLOMBIA               | 💌 Depto / Estado / Provincia:                   | DISTRITO CAPITAL Ciudad: D                                               | DGOTA                                                                                           |
| Dirección Domicilio: calle 1 # 1                                 | 4                                      |                                                 |                                                                          |                                                                                                 |
| Dirección Domicilio: calle 1 # 1 Teléfono Fijo: 4337805          | Celular: Fax:<br>30010315222 2962      | Apartado Aéreo:<br>2191 11001                   | * Correo Electrónico: Correo Electr<br>wdural.coman@gmail.com wduran@hot | Śnico Alterno:<br>n                                                                             |
| Dirección Domicilio: calle 1 # 1<br>Teléfono Fijo:<br>4337805    | Colular: Fax:<br>30010315222 2962      | Apartado Aéreo:<br>191 11001                    | * Correo Electrónico:<br>wdurał.coman@gmail.com                          | Sinco Alterno:                                                                                  |

Para terminar, se debe salvar en dos partes, primero en el recuadro y después acá

|                                                                                       |                                                                                                    | GL                                                       | IIA Usuario G.I.A.M.               |                |
|---------------------------------------------------------------------------------------|----------------------------------------------------------------------------------------------------|----------------------------------------------------------|------------------------------------|----------------|
| A                                                                                     | G.I.A.M: Gesti                                                                                                    | ón de Información                                        | Aeronáutica Misiona                | I.             |
| Clave: GINF-2.                                                                        | 0-05-01                                                                                                    | Versión: 02                                              | Fecha:<br>20/01/2018               | Pág.: 29 de 30 |
| Radic<br>Gestión o<br>DATOS DE LA S<br>Datos Persor<br>Nombre(s): Will<br>Documento o | cación: Solicitud d<br>de Información Aeronáutica M<br>outattuo<br>nales:<br>SON Primer Apelido: DURAN<br>// Apelido: DURAN | e Certificado de Ho<br>isional<br>segundo Apellóo: DURAN | ras de Vuelo                       |                |
| Tipo:                                                                                 | Número:                                                                                                    | Lugar de Expedición:<br>Expedido el: País:               | Depto / Estado / Provincia: Gudad: |                |

 Percha:
 Percha:
 Counter and the second second seco

Dirección Domicilio: calle 1 # 1-10 En el País: COLOMBIA V Depto / Estado / Provincia: DISTRITO CAPITAL V Ciudad: BOGOTA V

Página Siguiente: Requisitos

jjo: Celular: Fax: Apartado Aéreo: Correo Electrónico: Correo Electrónico B0010015322 2962191 11001 wdural.coman@gnal.com wdural.coman@gnal.com

El sistema informa cual es el bloque que sigue, dando **clic acá**. Se inicia el paso siguiente que es el de adicionar o anexar las habilitaciones, equipos y COMPETENCIAS LIGUISTICAS.

Estado Civil Sexo Soltero Masculino M

| _                                                                          | Radicación: Solicitud de Certificado de Horas de Vuelo<br>Gestión de Información Aeronáutica Misional<br>Datos de La Solicitud                                                                                                    |                                                                              |            |                                                     |                                                                                                    | Gian            |
|----------------------------------------------------------------------------|----------------------------------------------------------------------------------------------------|------------------------------------------------------------------------------|------------|-----------------------------------------------------|----------------------------------------------------------------------------------------------------|-----------------|
|                                                                            | Requisitos                                                                                                    |                                                                              |            |                                                     |                                                                                                    |                 |
|                                                                            | Barabién                                                                                                    | lin Dadrada                                                                  | Fecha de   | Nombro del Archivo DOS                              | Descripción                                                                                                    |                 |
|                                                                            | No data to display.                                                                                                    | No. Kouloau                                                                  | Expedición | NULLICE DE ALCHIVO POL                              | <i>h</i>                                                                                                    |                 |
|                                                                            |                                                                                                    |                                                                              |            |                                                     | No. Radicado: Fecha de Expedición:                                                                                                    |                 |
| En este caso No                                                            |                                                                                                    |                                                                              |            |                                                     | Numbre us Arcumo Pur:                                                                                                    |                 |
| existe Requisitos                                                          |                                                                                                    |                                                                              |            |                                                     |                                                                                                    |                 |
| para esta Solicitud.                                                       |                                                                                                    |                                                                              |            |                                                     |                                                                                                    |                 |
| así que tan solo es                                                        |                                                                                                    |                                                                              |            |                                                     |                                                                                                    |                 |
| dar clic on Pocuadro                                                       |                                                                                                    |                                                                              |            |                                                     |                                                                                                    |                 |
|                                                                            |                                                                                                    |                                                                              |            |                                                     |                                                                                                    |                 |
| El sistema Habilita el<br>botón de<br>Enviar Solicitud,<br>Que se describe |                                                                                                    |                                                                              |            |                                                     |                                                                                                    |                 |
|                                                                            | Sefor Usuario:<br>• Verifique que haya consignado en los requisit<br>necesaria.<br>• Revise su información antes de proseguir, ya<br>• Revise su información y no permitir cambias poster<br>• Trans cartinarson e o terroros de terroros de terroros | os la información<br>que el sistema guard<br>pres.<br>er la aleurada de cará | dará       | usuario confirma que ha<br>UAE Aeronáutica Civil se | a adjuntado la información respectiva a los requisitos anteriormente descritos; en ningún caso<br>verá obligada a aceptarlos sin previo estudio de la solicitud.<br>Envíro de la Solicitud | spa096<br>v.001 |

A continuación.

Datos de Contacto

Teléfono Fijo: 4337805

- 0

En la siguiente página observe los requisitos que deberá adjuntar

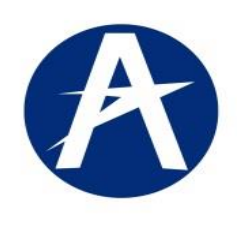

G.I.A.M: Gestión de Información Aeronáutica Misional.

| Clave: GINF-2.0-05-01 | Versión: 02 | Fecha:<br>20/01/2018 | Pág.: 30 de 30 |
|-----------------------|-------------|----------------------|----------------|

| Requisitos                                          |                                  |            | -le                      |                                                                                                |
|-----------------------------------------------------|----------------------------------|------------|--------------------------|------------------------------------------------------------------------------------------------|
| Descripción                                         | No. Radicado                     | Fecha de   | Nombre del Archivo PDF   | Descripción                                                                                    |
| No data to display.                                 |                                  | Expedicion |                          | No. Radicado: Fecha de Expedición:                                                             |
|                                                     |                                  |            |                          | Nombre del Archivo PDF:                                                                        |
|                                                     |                                  |            |                          | Refrescar Lista de Requisitos                                                                  |
|                                                     |                                  |            |                          | 1                                                                                              |
|                                                     |                                  |            |                          |                                                                                                |
|                                                     |                                  |            |                          |                                                                                                |
|                                                     |                                  |            |                          |                                                                                                |
|                                                     |                                  |            |                          |                                                                                                |
|                                                     |                                  |            |                          |                                                                                                |
|                                                     |                                  |            |                          |                                                                                                |
|                                                     |                                  |            |                          |                                                                                                |
|                                                     |                                  |            |                          |                                                                                                |
| Señor Usuario:                                      |                                  |            |                          |                                                                                                |
| <ul> <li>Verifique que haya consignado i</li> </ul> | n los requisitos la información  |            | l usuario confirma que b | a adjuntado la información respectiva a los requisitos anteriormente descritos: en pingún caso |
| <ul> <li>vermque que naya consignado i</li> </ul>   | in los requisitos la información | 🔽 E        | l usuario confirma que h | a adjuntado la información respectiva a los requisitos anteriormente descritos; en ningún caso |

## Salir salvando la información dando clic en icono Enviar la solicitud.

| RAAICAC<br>Gestión de Info         | ION: SOIICITUD DE CETTITICADO DE HORAS DE VUEIO<br>ormación Aeronáutica Misional                                                                                                    | Opcio   |
|------------------------------------|----------------------------------------------------------------------------------------------------|---------|
| DATOS DE LA SOLICIT                | UD                                                                                                    |         |
| Requisitos                         |                                                                                                    |         |
| Descripción<br>No data to display. | Información      A finalizado la radicación de la solicitud. Consulte posteriormente el número de radicación asignado, a través de la cuenta de correo diligenciada en esta solicitud.      Aceptar | <i></i> |
|                                    |                                                                                                    |         |

El sistema enviara éste mensaje

Donde informa: que, en el correo registrado, le será enviado el número de radicación, para que consulte el estado del trámite vía internet.

| Elaborado por            | Vo.Bo. Seguridad Informática                                | Aprobado por:                                                    |
|--------------------------|-------------------------------------------------------------|------------------------------------------------------------------|
| Ing. Dagoberto Rodríguez | Ing. Emma Ramírez<br>Jefe Grupo Seguridad de la Informática | Ing. Maria Victoria Villarraga<br>Jefe Grupo Soporte Informático |